# DGW 4.00 / 6.00 G Mehrkanaliger Grenzwertschalter Digital Multi-Channel Limit Switch

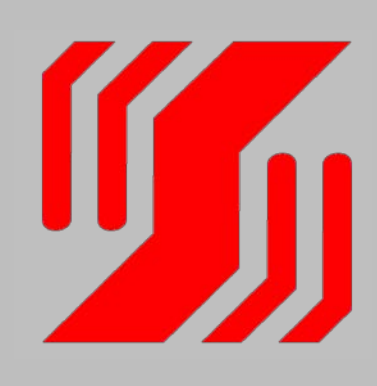

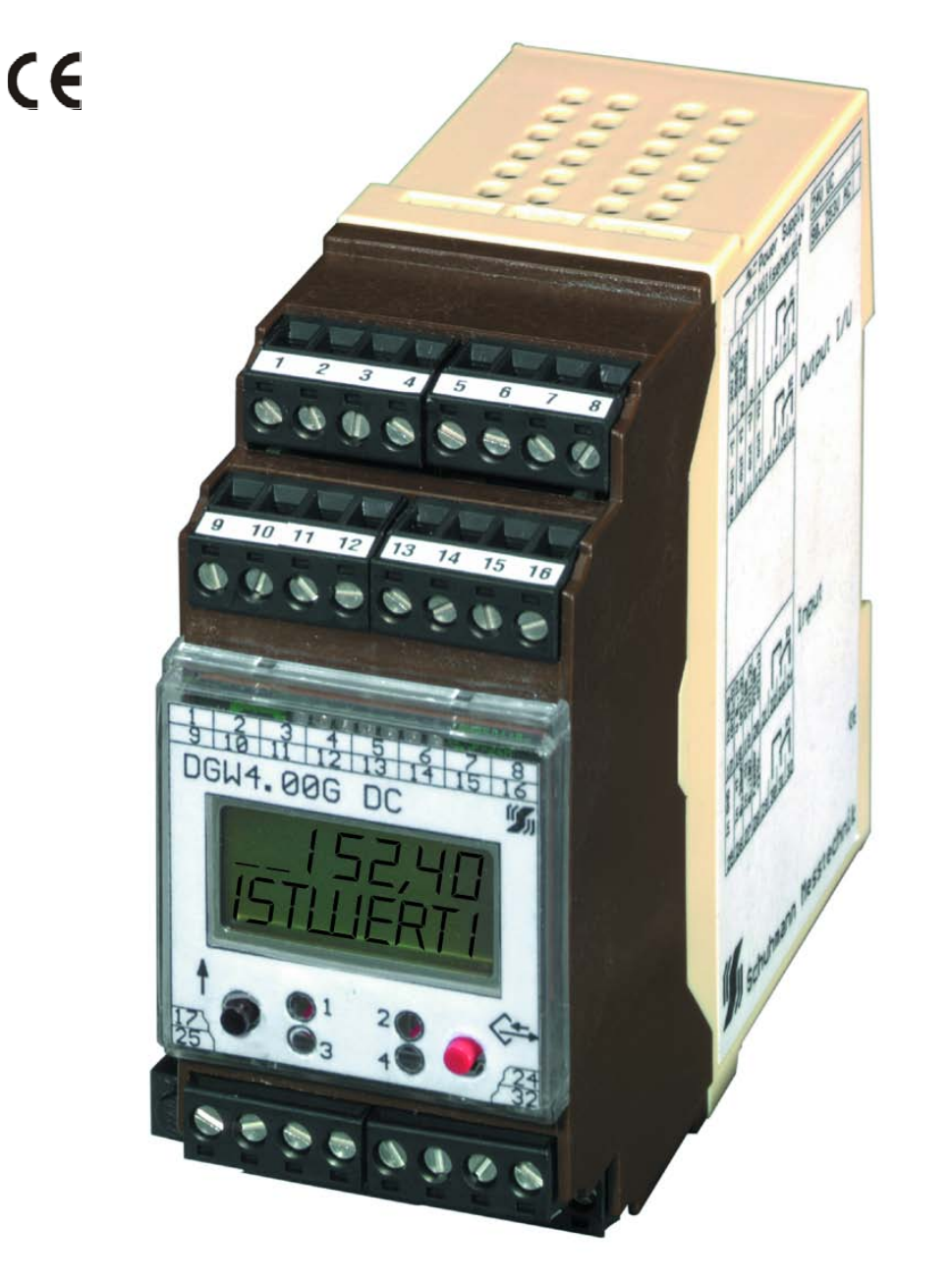

Version 1.05

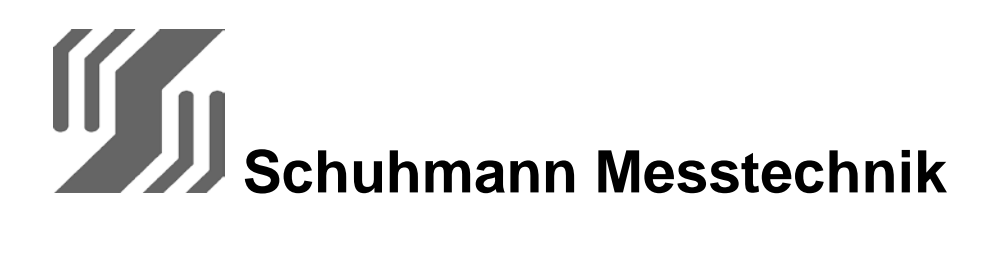

D - 74363 Güglingen Kleingartacher Str.21 Telefon 07135 - 5056 Telefax 07135 - 5355 www.Schuhmann-Messtechnik.de

| 1 K                                       | (apitel<br>hapter                                                             | Allgemeine Hinweise / Funktion                                                                                                    | General Directions / Function                                                                                                    |  |  |  |
|-------------------------------------------|-------------------------------------------------------------------------------|----------------------------------------------------------------------------------------------------|----------------------------------------------------------------------------------------------------|--|--|--|
| 2                                         |                                                                               | Bedienungselemente / Funktion                                                                                                    | Operating Elements / Description                                                                                                    |  |  |  |
| 3                                         |                                                                               | Anschlussplan                                                                                                    | Connection Plan                                                                                                    |  |  |  |
| 4                                         |                                                                               | Inbetriebnahme                                                                                                    | Starting                                                                                                    |  |  |  |
| 5                                         |                                                                               | Programmierung des DGW4 / 6<br>- Tasterfunktionen<br>- Veränderung von<br>Zahlenwerten                                                                                                    | Programming of the DGW4 / 6<br>- Key Functions<br>- Changing of<br>Numerical Values                                                                                                    |  |  |  |
| 6<br>6<br>6                               | 5.11<br>5.12<br>5.13                                                          | Menüführung<br><b>Grenzwerte einstellen</b><br>Grenzwerte Alarm einstellen<br>Alarmmeldungen                                                                                                    | Menu Prompting<br><b>Adjustment of Limiting Values</b><br>Adjustment of Limiting Values Alarm<br>Alarm Faults                                                                                                    |  |  |  |
|                                           |                                                                               |                                                                                                    |                                                                                                    |  |  |  |
| 6<br>6<br>6<br>6<br>6                     | 5.2<br>5.21<br>5.3<br>5.31<br>5.32<br>5.33                                    | Parameter<br>Sprache auf LCD vorgeben<br>Physikalischer Eingang<br>- physik. Eingang Strom<br>- physik. Eingang Spannung<br>- physik. Eingang Temperatur                                                                                                | Parameterization<br>LCD Definition of Language<br>Physical Input<br>- Physical Input Current<br>- Physical Input Voltage<br>- Physical Input Temperature                                                                                                    |  |  |  |
| 6<br>6<br>6<br>6<br>6<br>6<br>6<br>6<br>6 | 5.2<br>5.21<br>5.3<br>5.31<br>5.32<br>5.33<br>5.4<br>5.5<br>5.6<br>5.7<br>5.8 | Parameter<br>Sprache auf LCD vorgeben<br>Physikalischer Eingang<br>- physik. Eingang Strom<br>- physik. Eingang Spannung<br>- physik. Eingang Temperatur<br>Anzeige skalieren<br>Analogausgang skalieren<br>Relais<br>Beschriftung<br>Codenummer ändern | Parameterization<br>LCD Definition of Language<br>Physical Input<br>- Physical Input Current<br>- Physical Input Voltage<br>- Physical Input Temperature<br>Scaling of Display<br>Scaling of Display<br>Scaling of Analog Output<br>Relay<br>Lettering<br>Change of Code Numbers |  |  |  |
| 6<br>6<br>6<br>6<br>6<br>6<br>6<br>6<br>7 | 5.2<br>5.21<br>5.3<br>5.31<br>5.32<br>5.33<br>5.4<br>5.5<br>5.6<br>5.7<br>5.8 | Parameter<br>Sprache auf LCD vorgeben<br>Physikalischer Eingang<br>- physik. Eingang Strom<br>- physik. Eingang Spannung<br>- physik. Eingang Temperatur<br>Anzeige skalieren<br>Analogausgang skalieren<br>Relais<br>Beschriftung<br>Codenummer ändern | Parameterization<br>LCD Definition of Language<br>Physical Input<br>- Physical Input Current<br>- Physical Input Voltage<br>- Physical Input Temperature<br>Scaling of Display<br>Scaling of Analog Output<br>Relay<br>Lettering<br>Change of Code Numbers                       |  |  |  |

Lesen Sie diese Bedienungsanleitung bitte vor der Inbetriebnahme des **Grenzwertschalters** sorgfältig durch

Please study carefully these operating instructions before starting

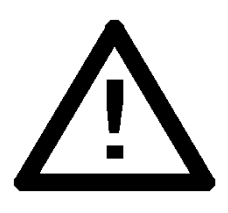

Der Digitale Grenzwertschalter DGW4/6 dient zur Grenzwert-Überwachung von verschiedenen Standard-Eingängen. Das integrierte 2-zeilige Display dient zur Parametrierung und zur Anzeige des aktuellen Messwertes.

Schaltpunkte und ggf. Parameter werden über die 2 frontseitigen Taster vorgegeben, sind optional aber

auch über Schnittstelle einstellbar. Die Eingänge sind zum Analogausgang

und zur Versorgungsspannung galvanisch getrennt.

Das Gerät ist mit bis zu 6 Relais lieferbar, wodurch bis zu 12 Grenzwerte definiert werden können.

Die Einstellung von verschiedenen Anzugs- und Abfallzeiten sowie die freie Skalierung der Anzeige und

Alarmfunktionen sind möglich.

Die Relaiszustände werden optisch durch LED's angezeigt.

The Digital Limit Switch DGW4/6 is used for the control of limiting value of different standard inputs. The integrated two-lined display enables the parameterization and the indication of the acutal measured value.

Switching points and, if necessary, parameters are integrated by the 2 keys on front side, but also optionally adjustable via interface.

The inputs are galvanically isolated from analog and supply voltage.

The device is available with up to 6 relays, whereby up to 12 limiting values are able to define.

The adjustment of different rise- and fall times as well as free scaling of the display and alarm functions are possible. The conditions of the relay are signalled by LED.

### Funktion:

Die an den Eingängen anliegenden Signale werden über einen AD-Wandler digitalisiert und durch die Parametrierund Justierdaten entsprechend normiert.

Der normierte Rechenwert wird dann skaliert und im Display angezeigt. Dieser skalierte Anzeigewert wird dann mit den eingestellten Grenzwerten verglichen und je nach Parametrierung geschaltet.

Der Analogausgang wird über eine eigene Ausgangsskalierung simultan für Spannung und Strom betrieben.

Somit läßt sich mit ihm eine analoge Umsetzung direkt einstellen.

### Function:

The signals adjacent to the inputs are digitized via an AD-transducer and standardized by the parameter- and setting data accordingly.

The standardized value is scaled and displayed. This scaled value is compared with the adjusted limiting values and switched depending on the parameterization.

The analog output is processed simultaneously for voltage and current via an internal output scaling.

Thus, a direct analog transformation is possible.

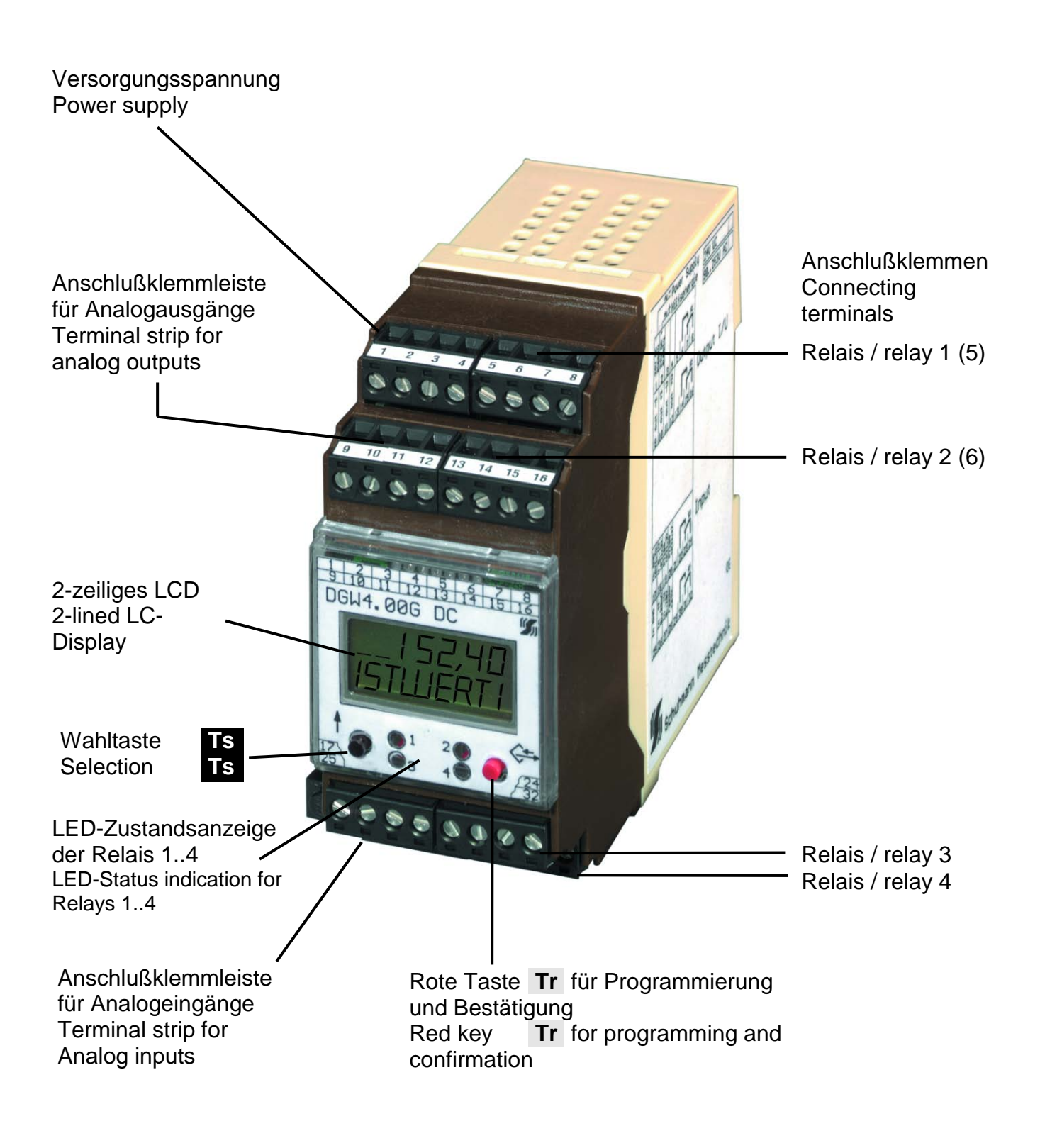

### **Operating Description**

### Tasterfunktionen

Mit der Pfeiltaste **Ts** kann zwischen den verschiedenen Menüs

(Grenzwerte Relais 1..4 und Parameter-Menüs ) geblättert und Zahlen verändert werden.

Ist in einem Menü ein Zahlenwert oder eine Tabelle zu verändern, so wird dies durch Drücken der Taste **Ts** bewirkt. Die zu verändernde Ziffer beginnt zu blinken bzw die Tabelle zeigt eine andere Auswahl.

Durch kurzes Drücken der Eingabetaste **Tr** gelangt man dann tiefer in die Menüstruktur bzw. es wird die Änderung eines Zahlenwertes / Ziffer / Tabelle gespeichert.

Die verschiedenen Menüpunkte werden immer durch kurzes Betätigen von **Tr** gewechselt. (Siehe auch Menübaum in Kap. 8)

Der zuletzt angezeigte Wert wird nach kurzem Drücken von **Tr** automatisch gespeichert.

#### Hinweis:

Soll ein Menü verlassen werden oder eine gewünschte Veränderung abgebrochen werden, kann dazu die Taste **Tr länger als 3 Sek** gedrückt werden, oder das Grundmenü stellt sich selbst nach 60 Sek. wieder ein.

### Key functions

Moving between different menus (limiting value relay 1..4 and parameter menu) and changing numbers is possible via arrow key **Ts**.

If the numerical value of a menu or a table is to change, press key **Ts**. The changing figure starts to flash respectively and the table indicates another selection.

When pressing shortly the entry key **Tr**, it is possible to reach a deeper level of the menu structure respectively the change of the numercial value / figure / table is stored.

The different menu items can always be changed by pressing key **Tr** shortly (see menu overview chapter 8).

The last indicated value is automatically stored when pressing key **Tr** shortly.

#### Note:

You can return from the menu or break off the operation by pressing the key **Tr longer than 3 sec.**, otherwise the standard display appears automatically.

### **Connecting Plan DGW4**

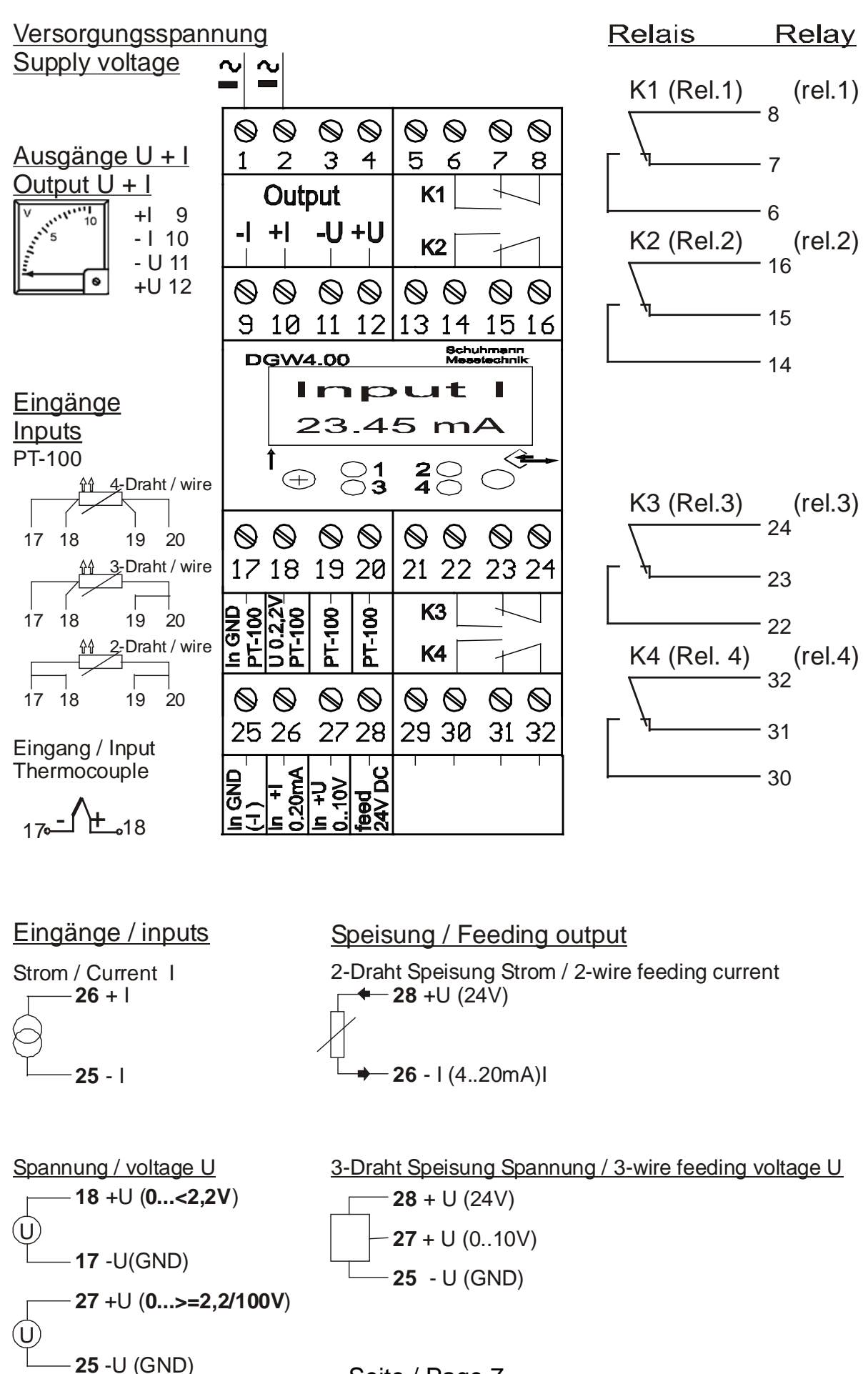

Seite / Page 7

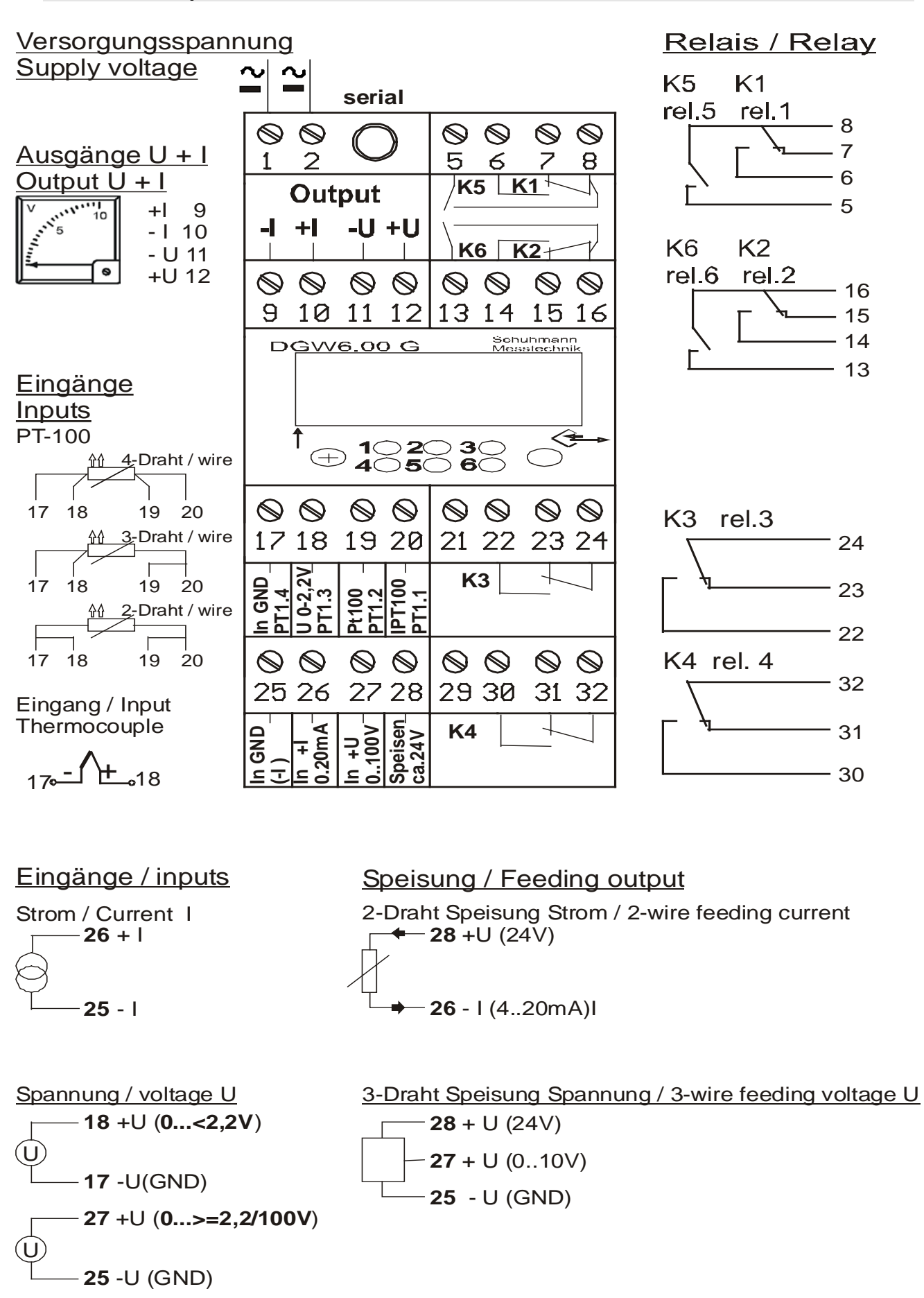

### Starting

Vor dem Anlegen der Versorgungsspannung bzw. Hilfsenergie unbedingt die Angaben auf dem Gerät beachten

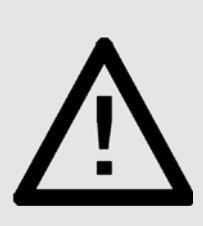

Before connecting the supply voltage respectively auxiliary power, please pay attention to the indications on the device

Inbetriebnahme

### Starting

Nach dem Anschluss derAfterSpannungsversorgung erscheit auf demthe stLC-Display die Standartanzeige, wie z.B:LCD.

After having connected the supply voltage, the standard display will appear on the LCD.

For example:

Anzeige des aktuellen Eingangswertes "Istwert" Indication of the acutal input value

Istwert 0.0 [ ]

actual value

Dieses Menü ist die Grundstellung (Grundmenü). Zu dieser Anzeige wird automatisch nach längerer Bedienungspause zurückgekehrt. (Nach 60 Sek.) This menu is the basic position (standard display).

This indication appears automatically when device inactive for some time (after 60 sec.).

# Programmiermodus:

Im Programmiermodus können verschiedene Parameter bzw. Zahlenwerte verändert werden. Um in den Programmiermodus zu gelangen, wird von der Standardanzeige aus die rote **Tr** Taste für ca. 2 Sek gedrückt.

### Achtung !

Zahlenwerte und Parameter können nur verändert werden, wenn noch kein Zugangscode definiert worden ist oder wenn bei Abfrage der Codenummer der richtige Zugangscode eingegeben wurde.

### Verändern von Werten

Soll ein Wert verändert werden, wird der Ablauf zunächst durch Drücken der schwarzen Taste **Ts** gestartet. Bei Zahlenwerten blinkt die veränderbare Ziffer, bei Textauswahl aus Gründen der Lesbarkeit dagegen nicht. Mit jedem Antippen der schwarzen Taste wird der Zahlenwert um 1 erhöht bzw bei "Überlauf" wieder zurück gesetzt oder bei Textauswahl erscheint der nächste Auswahlpunkt (rotierend).

Bestätigen des eingestellten Wertes durch **Tr**. Es erscheint der nächste Menüpunkt.

### Veränderung von Zahlenwerten

Durch Drücken der schwarzen Taste **Is** blinkt die zu verändernde Ziffer (von rechts beginnend). Die Taste **Is** inkrementiert jeweils die Ziffer und bei Überlauf beginnt sie wieder von unten. Der angezeigte Wert wird dann durch Drücken der roten Taste **Tr** übernommen und die nächste Stelle beginnt zu blinken.

### Programming mode:

In programming mode different parameters respectively numerical values are able to change: the red key **Tr** of standard indication must be pressed for approx. 2 sec.

## Attention!

Numerical values and parameters can only be changed when there hasn't yet defined an access code or when there was entered the right access code on inquiring the code number.

### Change of values

When changing a value, start by pressing the black key **Ts** 

- numerical values: the alterable figure flashes
- text selection: no flashing for reasons of readability.

Each time you press black key, the numerical value is increased by 1 respectively is returned on reaching maximum or on text selection the subsequent selection item appears (rotating).

Confirmation of the adjusted value by key **Tr**, the subsequent menu item will appear.

### Change of numerical values

When pressing the black key **Is** the alterable figure begins to flash (starting on right hand). Key **Is** increases figure and on reaching maximum starts again from the bottom. The indicated value is taken over by pressing the red key **Tr** and the next point starts to flash.

### Hinweis:

Bei Zahlenwerten mit Komma kann die Kommastelle nicht verschoben werden. Alle Nachkommastellen müssen definiert bzw. gesetzt sein. Neben den Ziffern 0..9 kann auch vor dem Komma ein Leerzeichen (Zahlenende) bzw. ein Minuszeichen gewählt werden.

### Setzen von Leerzeichen

Wurde eine Stelle mit Leerzeichen versehen, so wird das Ende der Zahlenveränderung erkannt. Durch Antippen der roten Taste Ts verschwindet kurz das blinkende Eingabefeld.

Erneutes Drücken der roten Taste Ts bestätigt und speichert die durchgeführte Einstellung. Die Anzeige wechselt zum nächsten Menüpunkt.

### Hinweis:

Wird anstelle des roten Tasters Tr

schwarze Taster Ts gedrückt, so kann nochmals eine Veränderung vorgenommen werden.

Werden zu große oder zu kleine Werte vorgegeben, wird eine Meldung "Wert zu klein" oder "Wert zu groß" eingeblendet und es wird die Zahlengrenze aufgezeigt. Die Eingabe kann erneut begonnen werden.

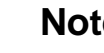

1

### Note:

The comma of numerical values cannot be displaced. All comma positions have to be defined or set. In front of the comma figures 0..9 as well as a blank (end of number) respectively a minus sign can be selected.

### **Blanks**

Is there a blank, the end of the alteration of numbers is recognized. When touching red key Ts, the flashing entry field disappears temporarily.

Touching once again the red key Ts confirms and stores the adjustment. The indication changes to the next menu item.

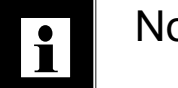

### Note:

When pressing black key Ts once (Bestätigen und Speichern) nochmals der again instead of red key Tr (confirm and store), another change can be processed.

> When using too high or too low values, the status signal indicates "value too high" or "value too low" as well as the limit of values. You can start entry again.

### Standardanzeige

Das Grundmenü stellt sich 60 Sek. nach dem letzten Tasten-Druck von selbst ein.

### Standard display

will automatically appear 60 sec. after last activation of key.

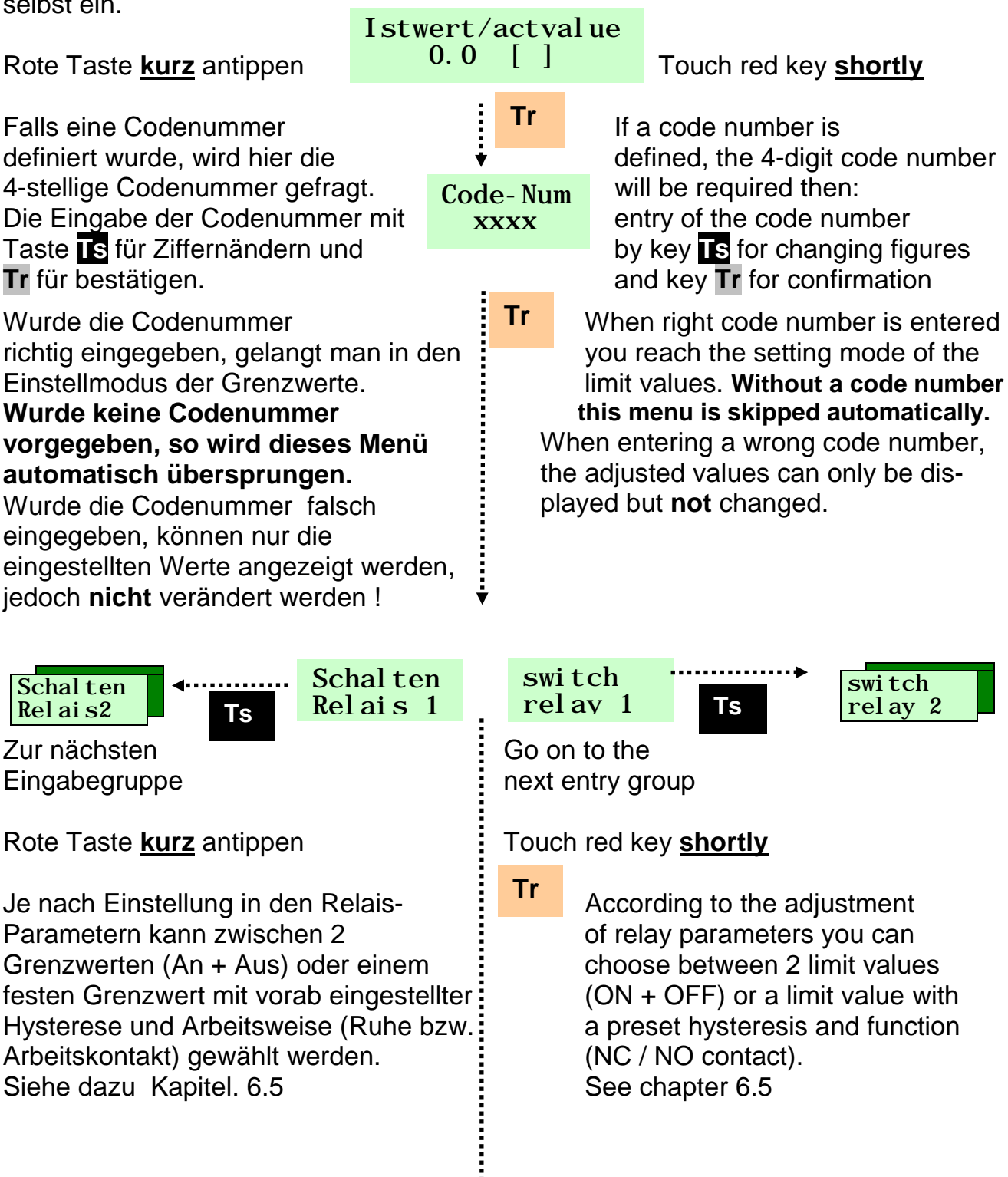

### 6.12 Menüführung Menu Prompting Grenzwerte Alarm einstellen Adjustment of Limiting Values Alarm

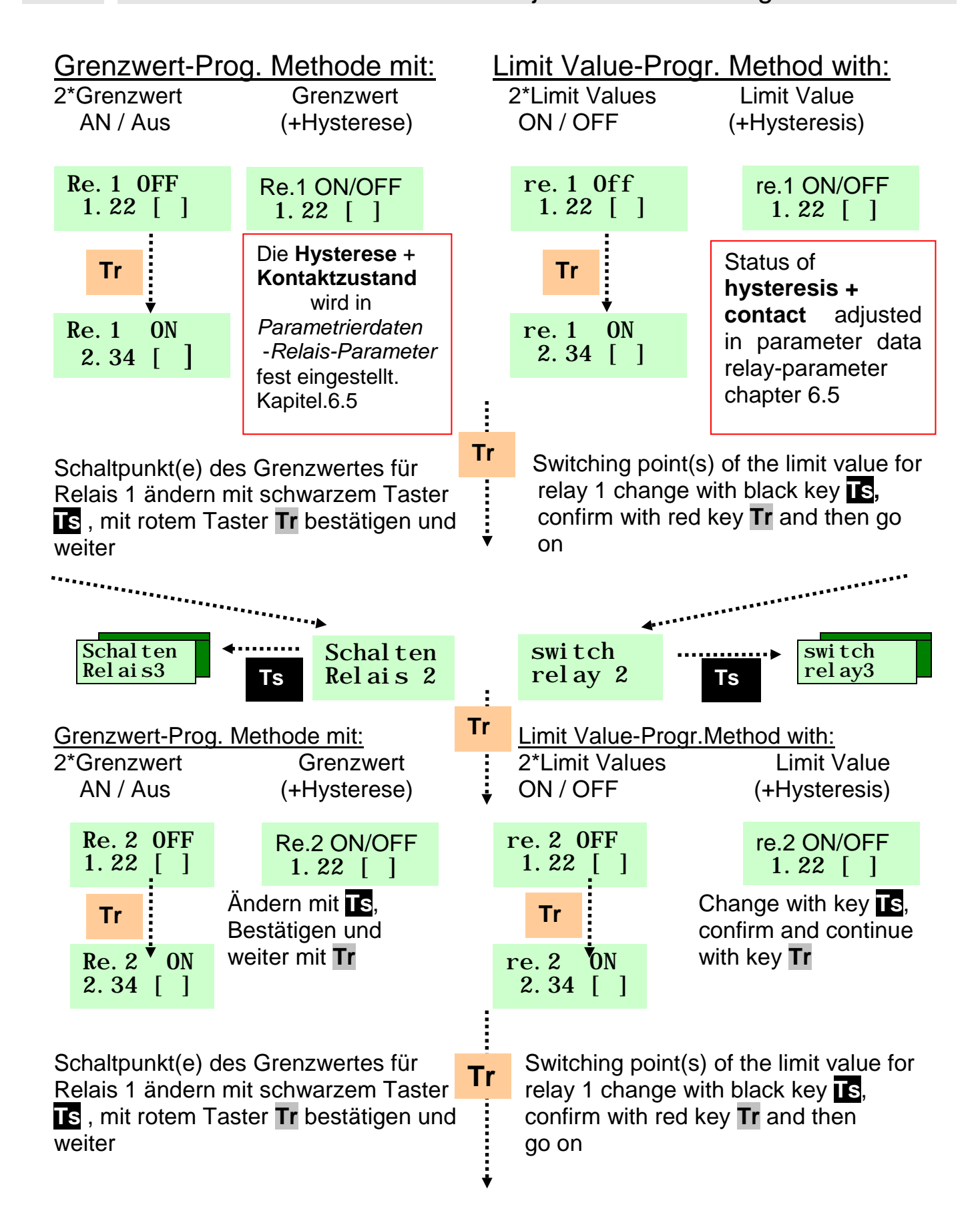

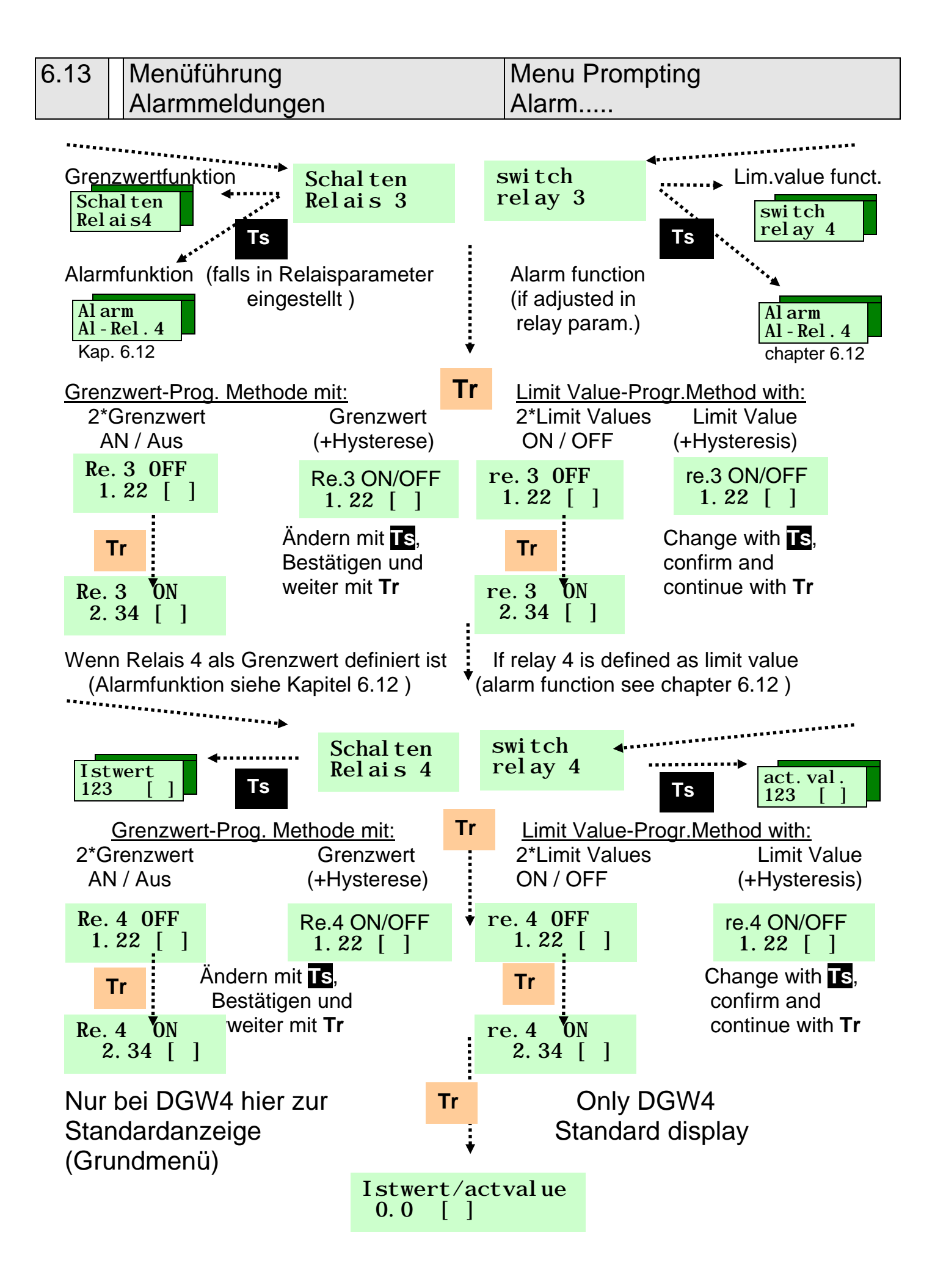

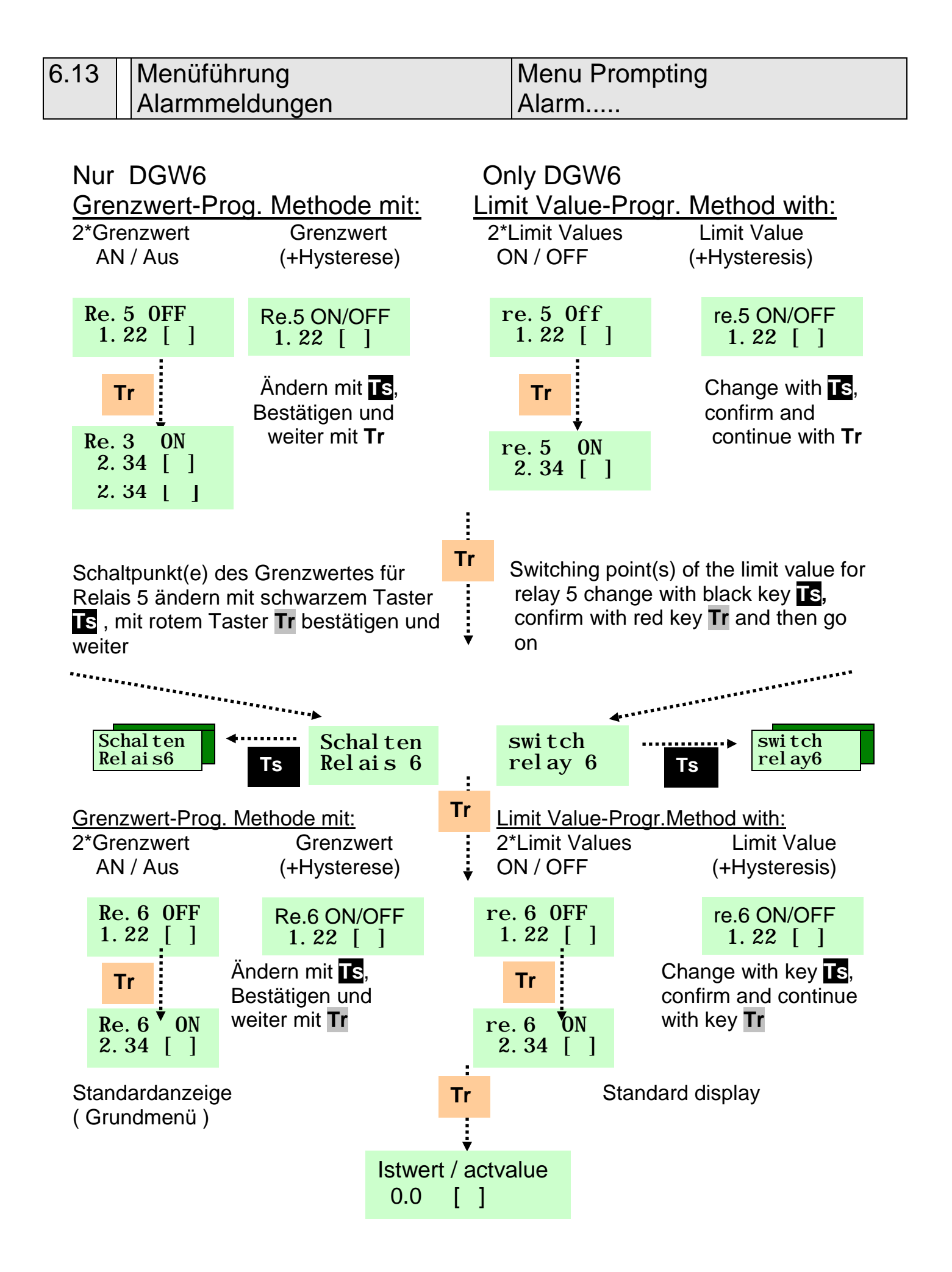

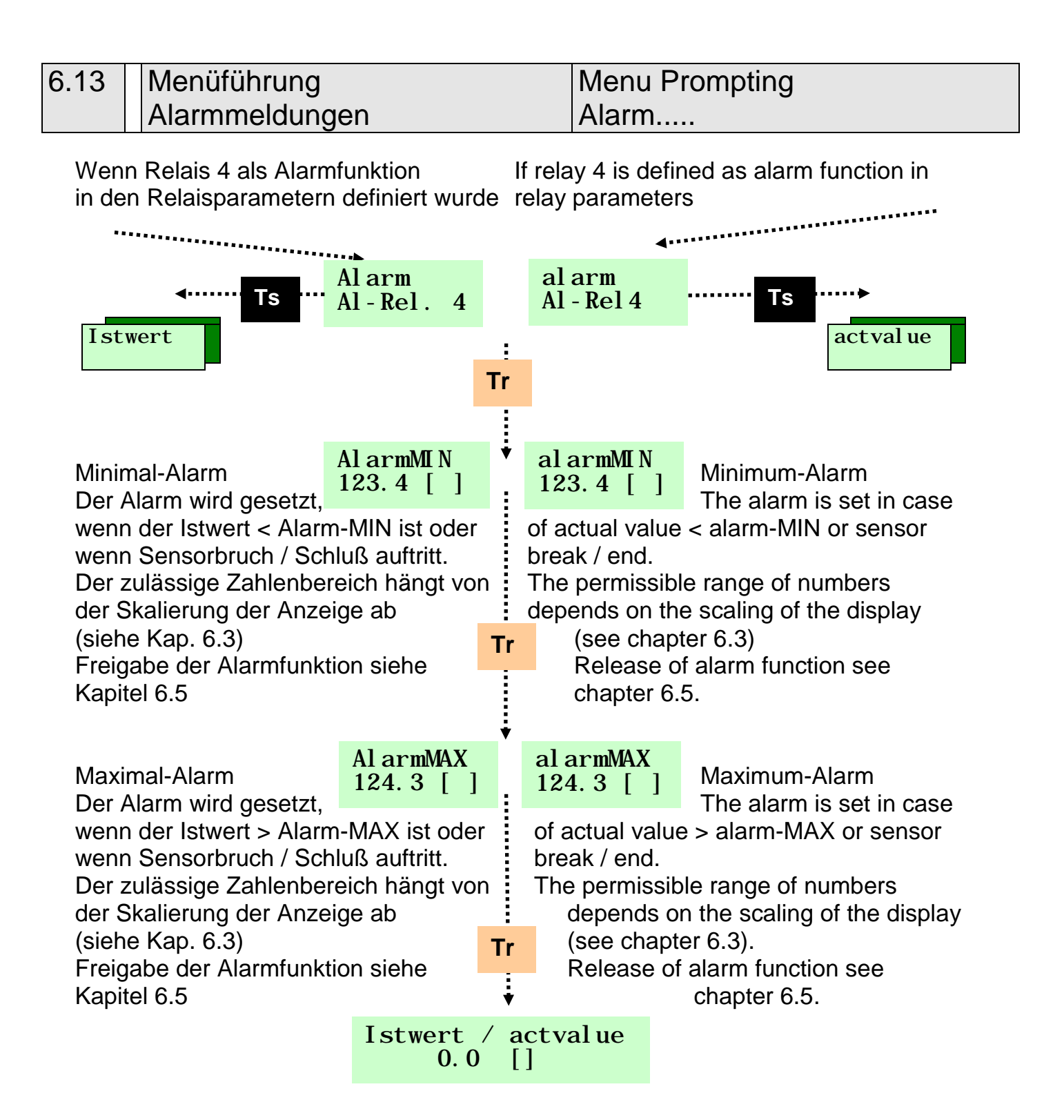

### <u> Alarm(Stör)-Meldungen</u>

#### Bei Sensorbruch / Schluss (PT100)

erfolgt grundsätzlich eine Alarmmeldung. Wird der Anzeigebereich (Skalenanfang Anzeige......Skalenende Anzeige, Kap. 6.4) um ±10% verlassen, chap erfolgt ebenfalls eine Alarmmeldung. Die Quittierung erfolgt durch Tastenduck. Bei anhaltender Bereichüberschreitung wird jedoch Fehler erneut angezeigt. Die einzelnen Zustände für die Ralais lassen sich in "Relais-Parameter" Kap. 6.4 einstellen. Dieser Zustand wird dann bei einer Alarmmeldung angenommen.

### Alarm faults

## In case of **sensor break / end (PT 100)** an

signalling takes place automatically. When leaving range of indication (beginning of scale indication ... end of scale indication, chapter 6.4) by  $\pm 10\%$ , also an alarm signalling takes place. Confirm by keypress.

In case of continuous exceeding of range, fault is indicated again.

The status of the individual relays is adustable in "relay-parameter" chapter 6.4. This status is accepted in case of alarm fault.

### Alarm MIN / MAX.

Wenn die eingestellten Grenzen unter/überschritten werden, wird bei freigegebener Alarmfunktion (siehe Kap. 6.6) das Relais 4 entsprechend gesetzt. Es erscheint dann auf dem Display die Meldung - Alarm MIN/MAX-Wert -. Alarm MIN / MAX.

In case the adjusted limit values are exceeded / not reached, on released alarm function (see chapter 6.5) the relay 4 is set accordingly.

The display indicates:

- alarm MIN / MAX – value -.

al armMIN xxxxx[]

| 6.2                                                                                                   | 2 Menüführung<br>Programmierung von Parametern                                                                                                    |                                                                                     |                                                                                                    |              |                                          | Menu Prompting<br>Programming of Parameters                                                                                                    |                                                                                                    |                                                                                          |  |
|----------------------------------------------------------------------------------------------------|----------------------------------------------------------------------------------------------------|-------------------------------------------------------------------------------------|----------------------------------------------------------------------------------------------------|--------------|------------------------------------------|----------------------------------------------------------------------------------------------------|----------------------------------------------------------------------------------------------------|------------------------------------------------------------------------------------------|--|
| S                                                                                                    | Standardanzeig                                                                                                    | ge                                                                                  | Istwert<br>123.0                                                                                    | : /ac<br>[ ] | tval                                     | ue                                                                                                    | Standa                                                                                                    | ard Display                                                                              |  |
| R                                                                                                    | Rote Taste <u>lang</u> drücken ( > 2 Sek )                                                                                                    |                                                                                     |                                                                                                    |              |                                          | Press red key for >2 sec.                                                                                                    |                                                                                                    |                                                                                          |  |
| F<br>W<br>C<br>E                                                                                      | Falls eine Codenummer definiert<br>wurde, wird hier die 4-stellige<br>Codenummer gefragt. Die<br>Eingabe der Codenummer mit Taste<br>Ts, Tr.                                                                                                    |                                                                                     |                                                                                                    |              |                                          | In case a code number is<br>defined, the 4-digit code number<br>will be required then:<br>entry of the code number<br>by the keys <b>Ts</b> and <b>Tr</b> .                                                                            |                                                                                                    |                                                                                          |  |
| V<br>ri<br>P<br><b>k</b><br>ü<br>C<br>k<br>a                                                          | Wurde die Codenummer<br>richtig eingegeben, gelangt man in de<br>Parametriermodus des DGW4. (Wurd<br>keine Codenummer vorgegeben, so<br>wird dieses Menü automatisch<br>übersprungen.) Wurde die<br>Codenummer falsch eingegeben,<br>können nur die eingestellten Werte<br>angezeigt werden |                                                                                     |                                                                                                    |              |                                          | When right code number is entered you<br>reach the parameterization mode<br>of DGW4. (Without a code number this<br>menu is skipped automatically.)<br>When entering a wrong code number only<br>the adjusted values can be displayed. |                                                                                                    |                                                                                          |  |
|                                                                                                    | DGW4<br>Parametr                                                                                                    |                                                                                     |                                                                                                    | ¥            | ]<br>Pa                                  | DGW4<br>rametr                                                                                                    |                                                                                                    |                                                                                          |  |
|                                                                                                    | Ts Nur                                                                                                    | Kurz                                                                                | antippen                                                                                            | Tr           | Τοι                                      | ich shortly                                                                                                    |                                                                                                    | Ts                                                                                       |  |
| n<br>G                                                                                                | ächste<br>Gruppe                                                                                                    | Sp:<br>la                                                                           | rache<br>nguage                                                                                     | ŧ            | Sp<br>la                                 | rache<br>nguage                                                                                                    | <b>A</b> ************************************                                                                 | Next group                                                                               |  |
| N<br>2<br>4<br>9<br>9<br>9<br>9<br>9<br>9<br>9<br>9<br>9<br>9<br>9<br>9<br>9<br>9<br>9<br>9<br>9<br>9 | Ei ngang<br>physi kal<br>Wit der schwar-<br>zen Taste TS<br>können die<br>Funktions-<br>gruppen direkt<br>vorgewählt wer-<br>den und dann<br>entsprechend<br>mit der roten<br>Taste durch-<br>aufen werden.                                                                                 | Mit de<br>Taste<br>werde<br>Menüs<br>tiell du<br>und je<br>kann r<br>ander<br>werde | r roten<br><b>Tr</b><br>n die<br>s sequen-<br>urchlaufen<br>des Menü<br>nachein-<br>verändert<br>n. | Tr           | With the are supassed and e can be respe | he red key<br>e menus<br>ubsequent<br>ed through<br>ach menu<br>e changed<br>ctively.                                                                                                    | y With the key<br>y Is the fu<br>groups ca<br>preselect<br>directly a<br>passed th<br>with the r<br>according | ut<br>si cal<br>black<br>unction<br>an be<br>red<br>nd then<br>nrough<br>red key<br>gly. |  |

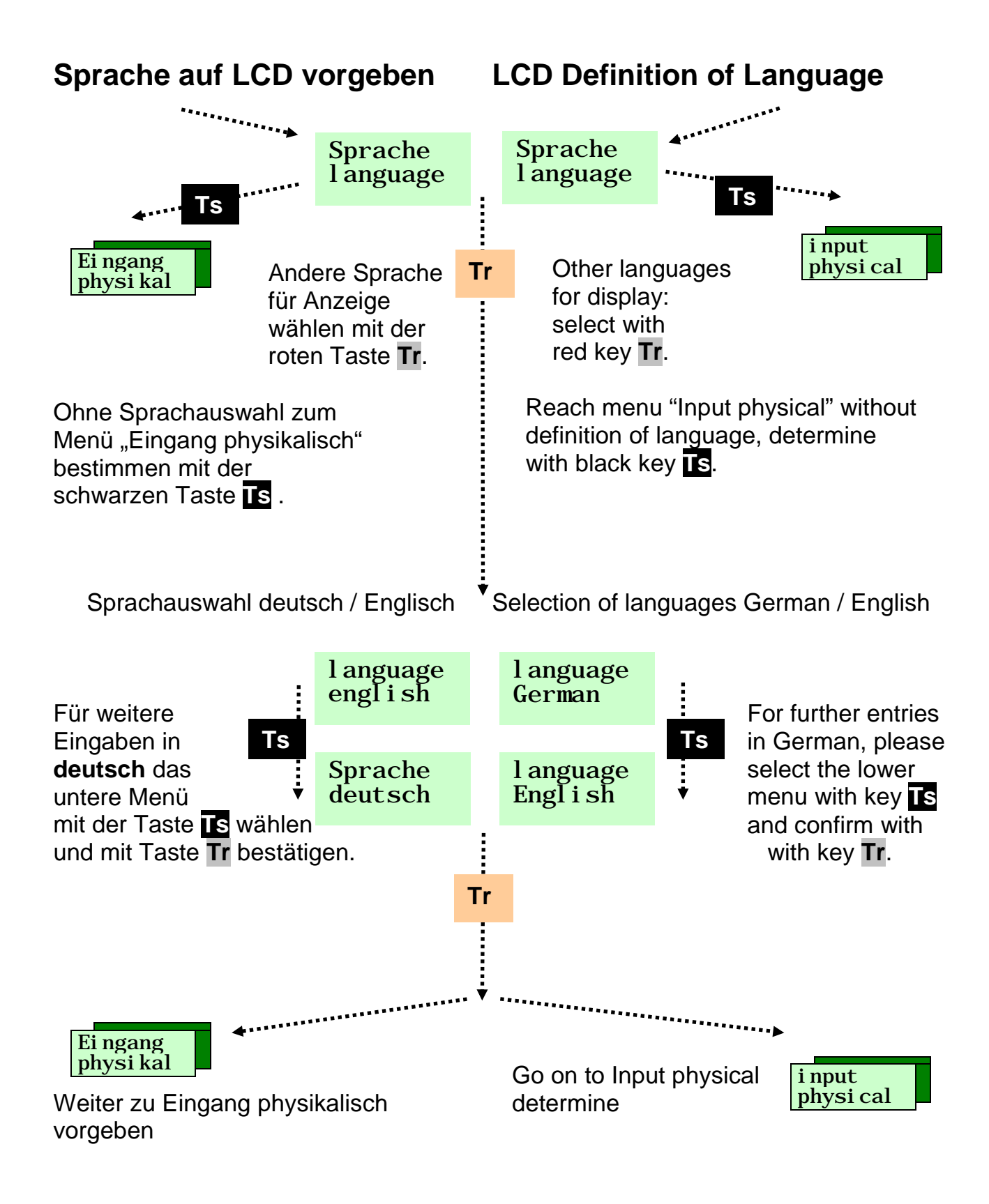

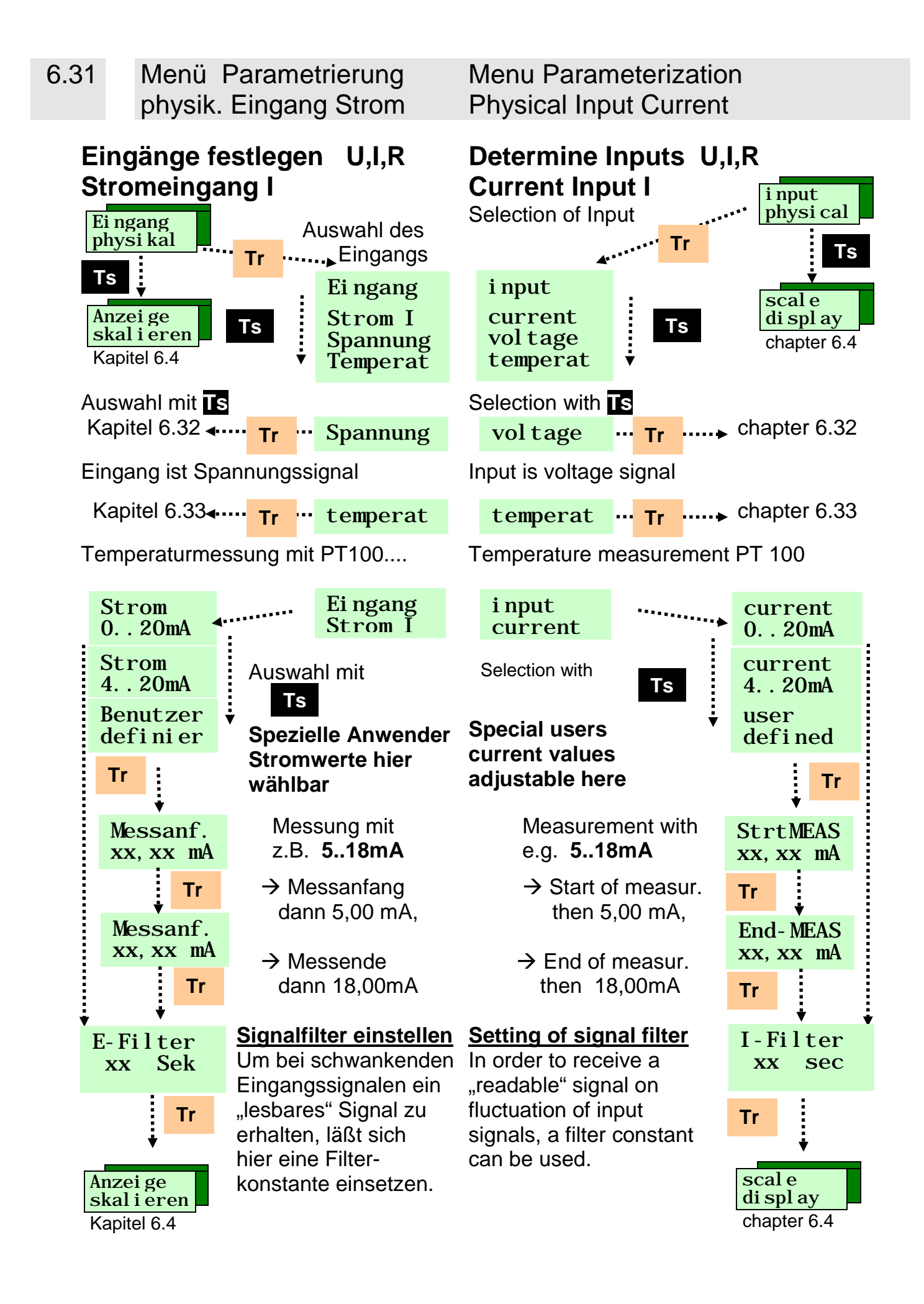

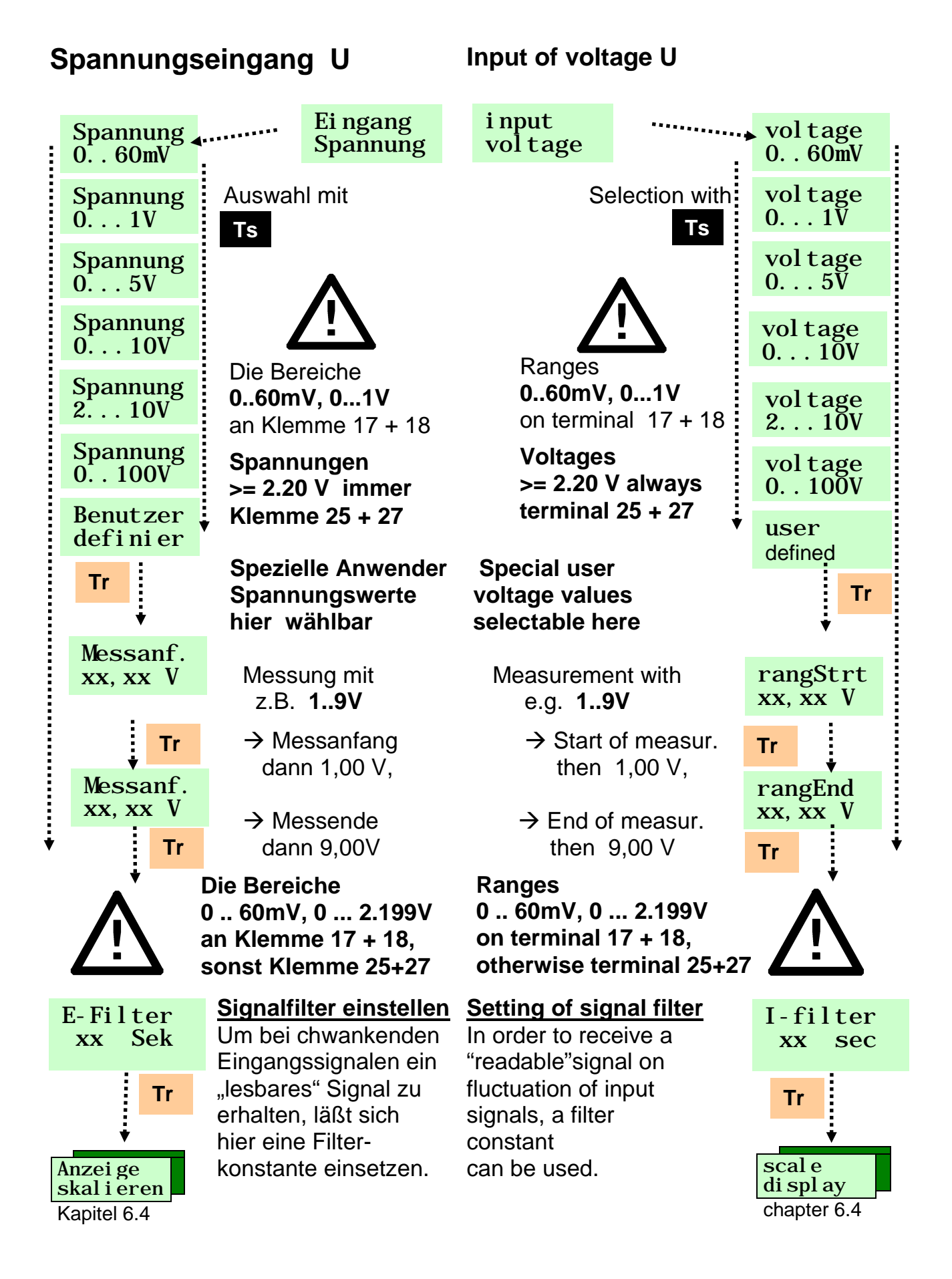

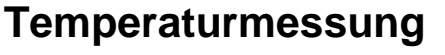

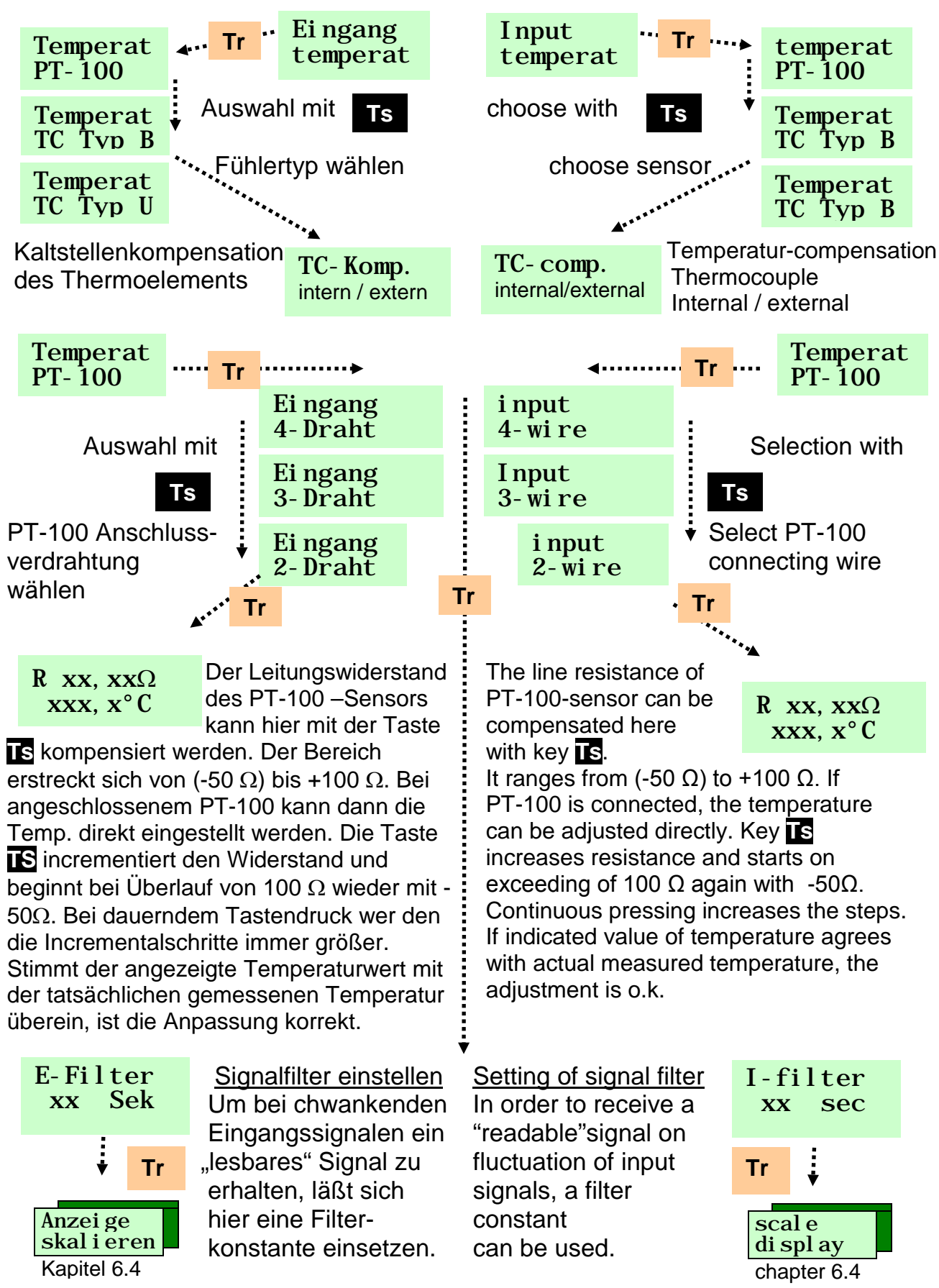

auf die Grenzwerte und den Istwert. Auswahl mit der schwarzen Taste Ts

Weiter dann mit Taste Rot Tr.

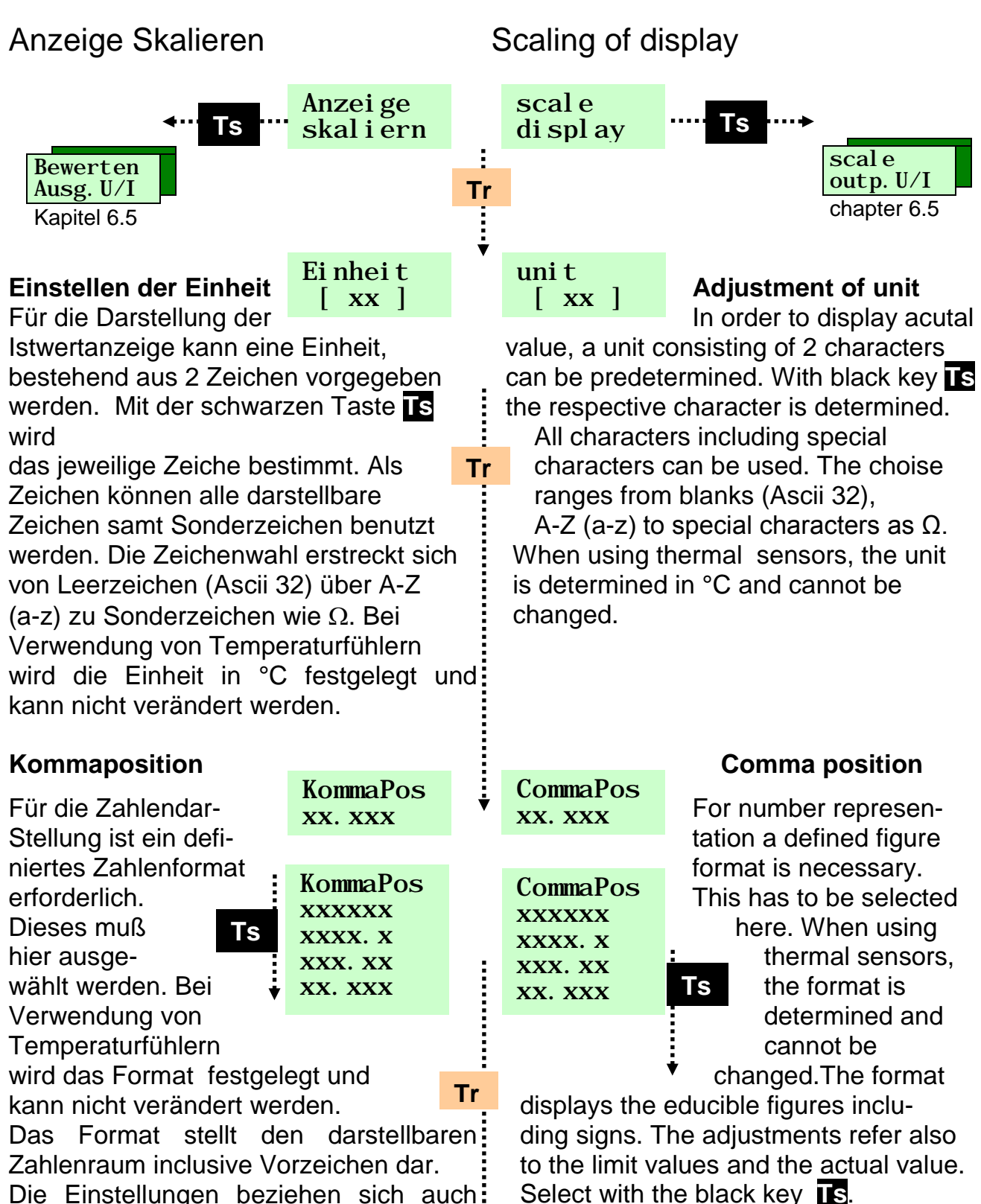

Continue with the red key **Tr**.

Menu Parameterization

Scaling of Display

#### Menü Parametrierung 6.4 Anzeige Skalieren

#### Anzeige Anfangswert

Wert ändern Ts

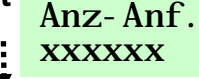

Der Anzeigen-Anfangswert und Anzeigenendwert ergibt den zulässigen Betriebsbereich des DGW4 für Grenzwerte und Istanzeige. Auf

#### diese 2 Werte beziehen sich die zulässige Eingaben der Grenzwerte sowie der AlarmGrenzwerte. Diese

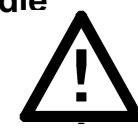

1

Tr

Grenzen können bei späteren Eingaben nicht unter/überschritten werden. Der Anzeigen-Anfangswert bezieht sich direkt auf den physikalischen Messanfangswert.

Liegt am Eingang dieser physikalische Messanfangswert von z.B (gewählter Bereich 5..18mA) 5 mA an, so wird der Istwert aleich dem hier eingestellten Anzeigen-Anfangswert sein. Die Zahlengröße (Vorzeichen...) ist hierbei nicht von Bedeutung. Der Anfangswert kann hierbei auch größer als der Anzeigeendwert sein.

Ts

### **Anzeige Endwert** Wert ändern

Anz-Ende XXXXXX

Der Anzeigen-Endwert bezieht sich Tr direkt auf den physikalischen Messendwert. Liegt am Eingang dieser physikalische Messendwert von z.B (gewählter Bereich 5..18mA) 18 mA an, so wird der Istwert gleich dem hier eingestellten Anzeigen-Endwert sein. Die Zahlengröße (Vorzeichen...) ist hierbei nicht von Bedeutung. Der Anzeige-Endwert kann hierbei auch kleiner als der Anzeigeanfangswert sein. Bei Änderungen auch die Einstellungen der Grenzwerte überprüfen Ausg. U/I skaliern

und evt. anpassen.

### Menu Parameterization Scaling of Display

### scal strt XXXXXX

### Display inital value Ts

change value

The display initial and final values result in the permissible operating sector of the DGW 4 for limiting values and actual value.

#### The permissible entry of limiting values and alarm values refer to these 2 values.

These limits cannot be

exceeded / not reached on later entry. The display initial value refers directly to the physical measured initial value.

If on input this physical measured initial value is e.g. (selected range 5..18 mA) 5 mA, the acutal value will be equal to the here adjusted display initial value. The numerical size (signs...) is not important. The initial value can also be higher than the display final value.

#### scal - end XXXXXX

2

**Display final value** change value

The display final value refers directly to the physical measured final value. If on input this physical measured final value is e.g. (selected range 5..18 mA) 18 mA, the actual value will be equal to the here adjusted display final value. The numerical size (signs...) is not important. The display final value can also be lower than the display initial value.

Ts

### Note: When changing, please check and adjust the limiting values, if necessary.

scal e outp. UI

Seite / Page 24

ŝ

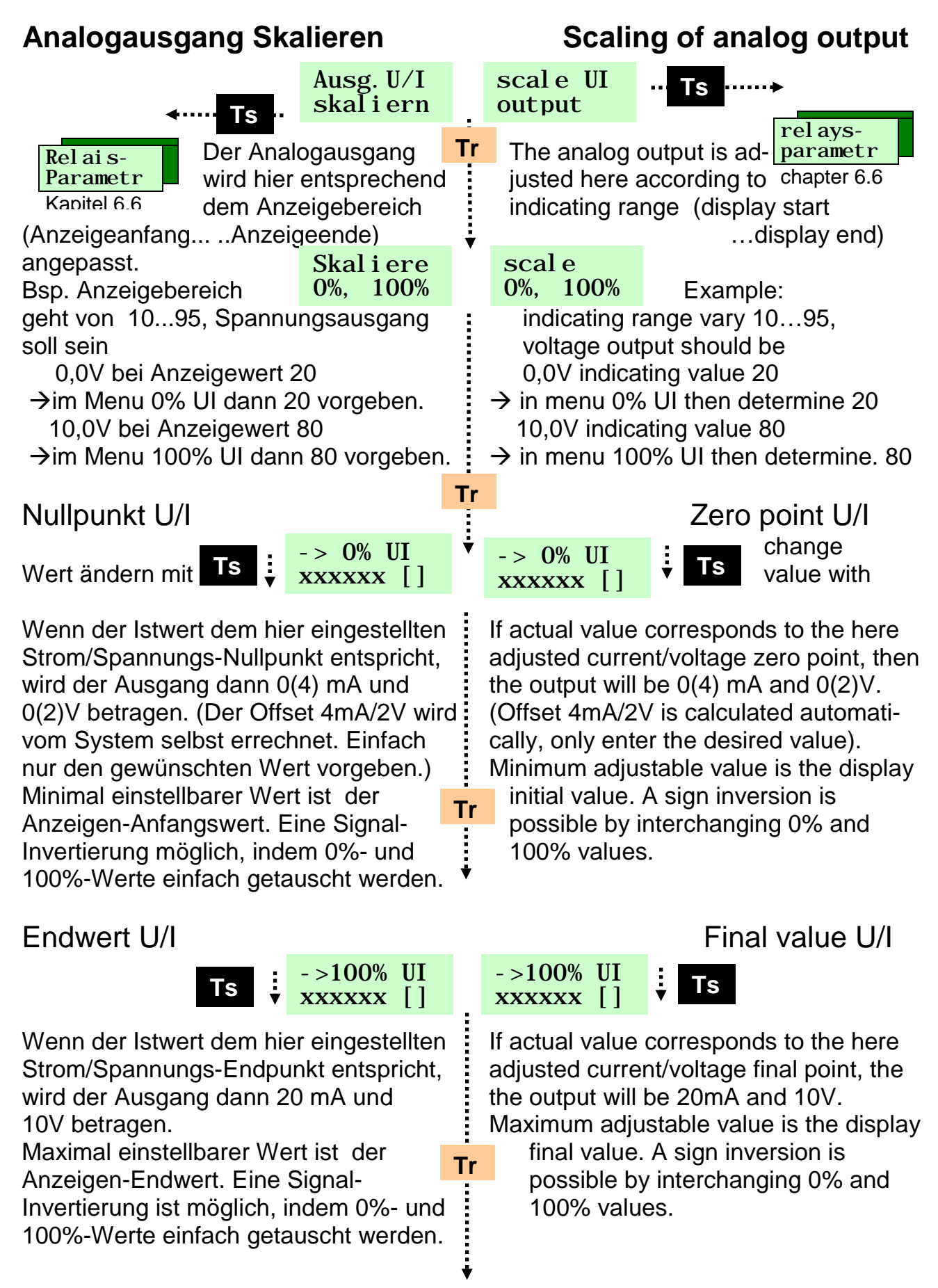

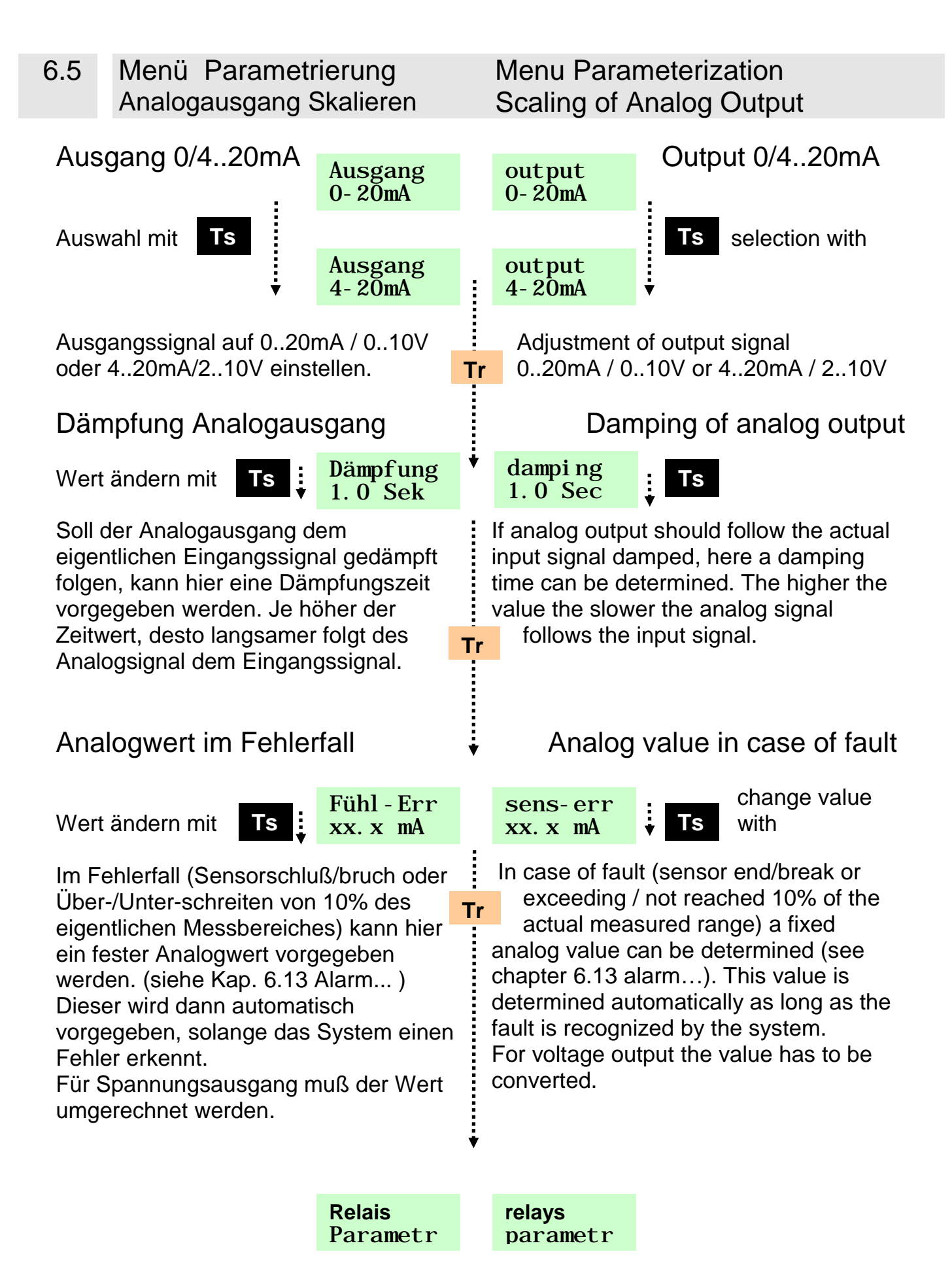

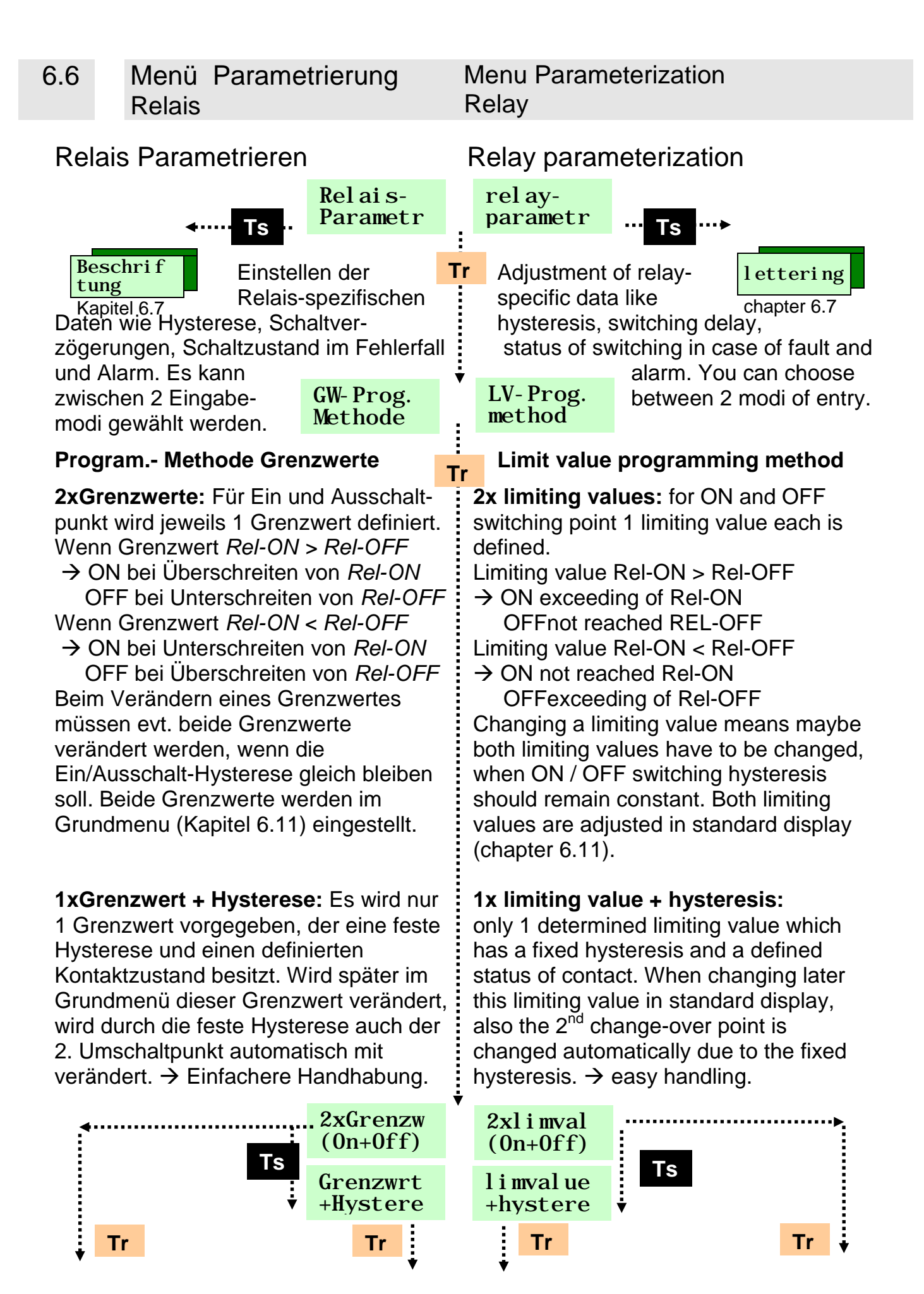

Menu Parameterization Relay

| Relais Hysterese                                                                                                    |                                                                                                    |                              |                                  | I                           | Relay hysteresis                                                                                                    |                                             |                                         |  |  |
|----------------------------------------------------------------------------------------------------|----------------------------------------------------------------------------------------------------|------------------------------|----------------------------------|-----------------------------|----------------------------------------------------------------------------------------------------|---------------------------------------------|-----------------------------------------|--|--|
| <b>≜</b> — –                                                                                                    | → Wiederholung nächstes Relais                                                                                                    |                              |                                  |                             | Repetition next relay 🔺 — — —                                                                                                    |                                             |                                         |  |  |
| 1<br>1 2x                                                                                                    | x Grenzwert Grenzwert +Hyst.                                                                                                    |                              |                                  |                             | Limt val. + hysteresis 2 x Limt val.                                                                                                    |                                             |                                         |  |  |
| i                                                                                                    | Rx für Relais 14,(16)                                                                                                    |                              |                                  |                             | Rx is Relay 14,(16)                                                                                                    |                                             |                                         |  |  |
| <br> <br> <br>                                                                                                    | Einstellen<br>der Schalthys-<br>terese (Schaltdi                                                                                                    | Hyste <b>R</b> x<br>Xxxxxx[] |                                  | hyste <b>Rx</b><br>Xxxxxx[] |                                                                                                    | Adjustment<br>of switching hysteresis       |                                         |  |  |
| <br> <br>                                                                                                    | Ein-/ und Ausschaltpunkt), <b>T</b><br>bezogen auf den Anzeigebereich                                                                                                    |                              |                                  |                             | <ul> <li>On-/ and Off) referring to the indicating range</li> </ul>                                                                                                    |                                             |                                         |  |  |
| 1                                                                                                    | Kontakt bei Gren                                                                                                    | zwe                          | ert                              | ÷                           | Contact limiting value                                                                                                    |                                             |                                         |  |  |
| <br> <br>                                                                                                    | Auswahl mitImage: Second second s |                              | elx ON/OFF<br>rbeitsk<br>uhekont |                             | <i>Relx</i> ON/OF<br>NO cont<br>NC cont                                                                                                    | F                                           | select with TS                          |  |  |
| 1                                                                                                    |                                                                                                    |                              | $\rightarrow \text{Rel ON}$      | Tr                          | limiting val                                                                                                    | ue                                          | on exceeding of $ON \rightarrow Rel ON$ |  |  |
| <br> <br> <br>                                                                                                    | (Arbeitskontakt)<br>des Grenzwertes AUS→ Rel <b>OFF</b><br>(Ruhekontakt)                                                                                                    |                              |                                  |                             | limiting val                                                                                                    | $OFF \rightarrow Rel OFF$ I<br>(NC contact) |                                         |  |  |
| i .                                                                                                    | ✦<br>Einschaltverzöger                                                                                                    | 3                            | ļ                                | Switch-on delay             |                                                                                                    |                                             |                                         |  |  |
| <br> <br>                                                                                                    | Verzögerungszeit in t-on<br>Sekunden vorgeben xxx. x                                                                                                    |                              |                                  | i                           | t-on <b>Rx</b><br>xxx. xsec                                                                                                    | de<br>in                                    | sec.                                    |  |  |
| I<br>I                                                                                                    | Verändern mit <b>IIS</b>                                                                                                    |                              |                                  | Tr                          |                                                                                                    | ch                                          | nange with <b>IIS</b>                   |  |  |
| i                                                                                                    | Ausschaltverzöge                                                                                                    | run                          | g                                | ¥                           | Switch-off delay                                                                                                    |                                             |                                         |  |  |
| I<br>I                                                                                                    | Verzögerungszeit in<br>Sekunden vorgeben<br>Verändern mit                                                                                                    |                              |                                  | :                           | t-off <b>Rx</b><br>xxx. xsec                                                                                                    | de<br>in                                    | etermine delay time                     |  |  |
| 1                                                                                                    |                                                                                                    |                              |                                  | Tr                          |                                                                                                    | ch                                          | nange with TS                           |  |  |
| I<br>I                                                                                                    | Relaiszustand im Fehlerfall                                                                                                    |                              |                                  |                             | Relay status                                                                                                    | s in                                        | case of fault                           |  |  |
| i                                                                                                    | Verändern mit <b>TS</b>                                                                                                    | Fi<br><b>Re</b>              | ihl - Err<br>e <b>l x</b> ON/OFF |                             | sens-err<br><i>Relx</i> 0N/01                                                                                                    | FF                                          | change with TS                          |  |  |
| Im Fehlerfall (Sensorschluß/bruch oder<br>Über-/Unter-schreiten von 10% des<br>eigentlichen Messbereiches) kann hier<br>ein definierter Kontakt vorgegeben<br>werden. (siehe Kap. 6.12 Alarm )<br>Dieser wird dann automatisch vorge-<br>geben, solange das System einen<br>Fehler erkennt. |                                                                                                    |                              |                                  | Tr                          | In case of fault (sensor end / break<br>or exceeding / not reached 10% of the<br>actual measuring range, here a<br>defined contact can be determined (see<br>chapter 6.12 alarm). This contact is<br>automatically determined as long as the<br>fault is recognized by the system. |                                             |                                         |  |  |
| Wiederholung Rel. 14, sonst weiter                                                                                                    |                                                                                                    |                              |                                  | *                           | Repetition rel. 14, otherwise continue                                                                                                    |                                             |                                         |  |  |

### Menü Parametrierung Relais

### Alarm-Relais

Verändern mit **IIS** 

Im Fehlerfall (Sensorschluß/bruch oder Über-/Unter-schreiten

Tr von 10% des eigentlichen Messbereiches) kann hier dem Relais 4 eine definierte Alarmfunktion zugewiesen werden. Die Schaltschwellen bekommen durch die spezielle Alarmfunktion eine andere Arbeitsweise, die hier bestimmt werden kann. Alarmgrenzwerte werden im Grundmenü (Kap 6.12) eingestellt.

Keine Alarmfunktion. Relais 4 arbeitet wie alle anderen Relais.

Alarmfkt ---No---

On +Hold

**OFF+Hold** 

Alarmfkt

---No---

ON + Hold

**OFF+Hold** 

Rel 4. ON

Rel 4. Off

Bei Über- und Unter-Schreiten der Alarm-

grenzen schaltet das Relais Ein und behält diesen Zustand, bis der Fehlerfall nicht mehr auftritt und der Alarm per Tasten- druck quittiert wird.

Fehlerspeicherung auch bei Stomausfall.

#### Bei Über- und Unter-Schreiten der Alarm-

grenzen schaltet das Relais Aus und behält diesen Zustand, bis der Fehlerfall nicht mehr auftritt und der Alarm per Tasten- druck quittiert wird.

Fehlerspeicherung auch bei Stomausfall.

Bei Über- und Unter-Rel4. ON Schreiten der Alarm-

grenzen schaltet das Relais Ein und behält diesen Zustand, bis der Fehlerfall nicht mehr auftritt. Keine Quittierung!

Bei Über- und Unter-Schreiten der Alarm-

grenzen schaltet das Relais Aus und behält diesen Zustand, bis der Fehlerfall nicht mehr auftritt. Keine Quittierung!

> **Beschrift** ung

Rel4.OFF

### Menu Parameterization Relav

#### alarmfct ---No---ON + HoldOFF+Hold Rel 4. ON Rel 4. Off

### Alarm-relay

change with **TS** 

In case of fault (sensor end / break or exceeding / not

reached 10% of actual measured range), here a **defined alarm function** can be assigned to the relay 4. By the special alarm function the switching thresholds get a different operating mode which can be set here. Alarm limiting values can be adjusted in standard display (chapter 6.12).

alarmfct ---No---

No alarm function, relay 4 works like all other relays.

On +Hold

On exceeding /not reached the alarm limits the relav switches ON and holds this status until failure is over and the alarm is confirmed by keypress. Error storage also in case of interruption of power supply.

**OFF+Hold** On exceeding /not reached the alarm limits the relav

switches OFF and holds this status until failure is over and the alarm is confirmed by keypress. Error storage also in case of interruption of power supply.

Rel4.ON On exceeding /not reached the alarm limits the relay switches ON and holds this status until failure is over. No confirmation!

Rel4.OFF On exceeding /not reached the alarm limits the relay switches OFF and holds this status until failure is over. No confirmation!

lettering

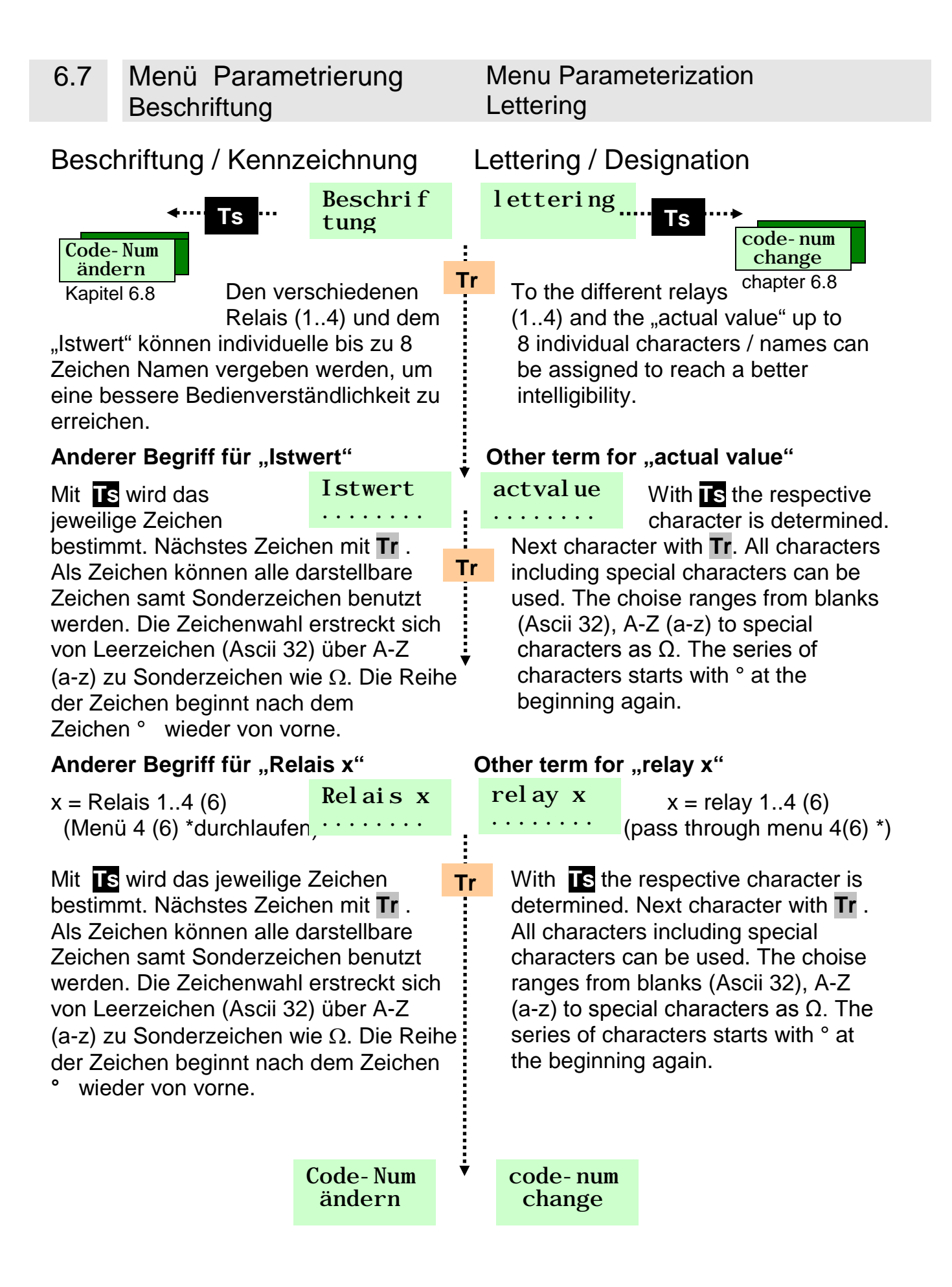

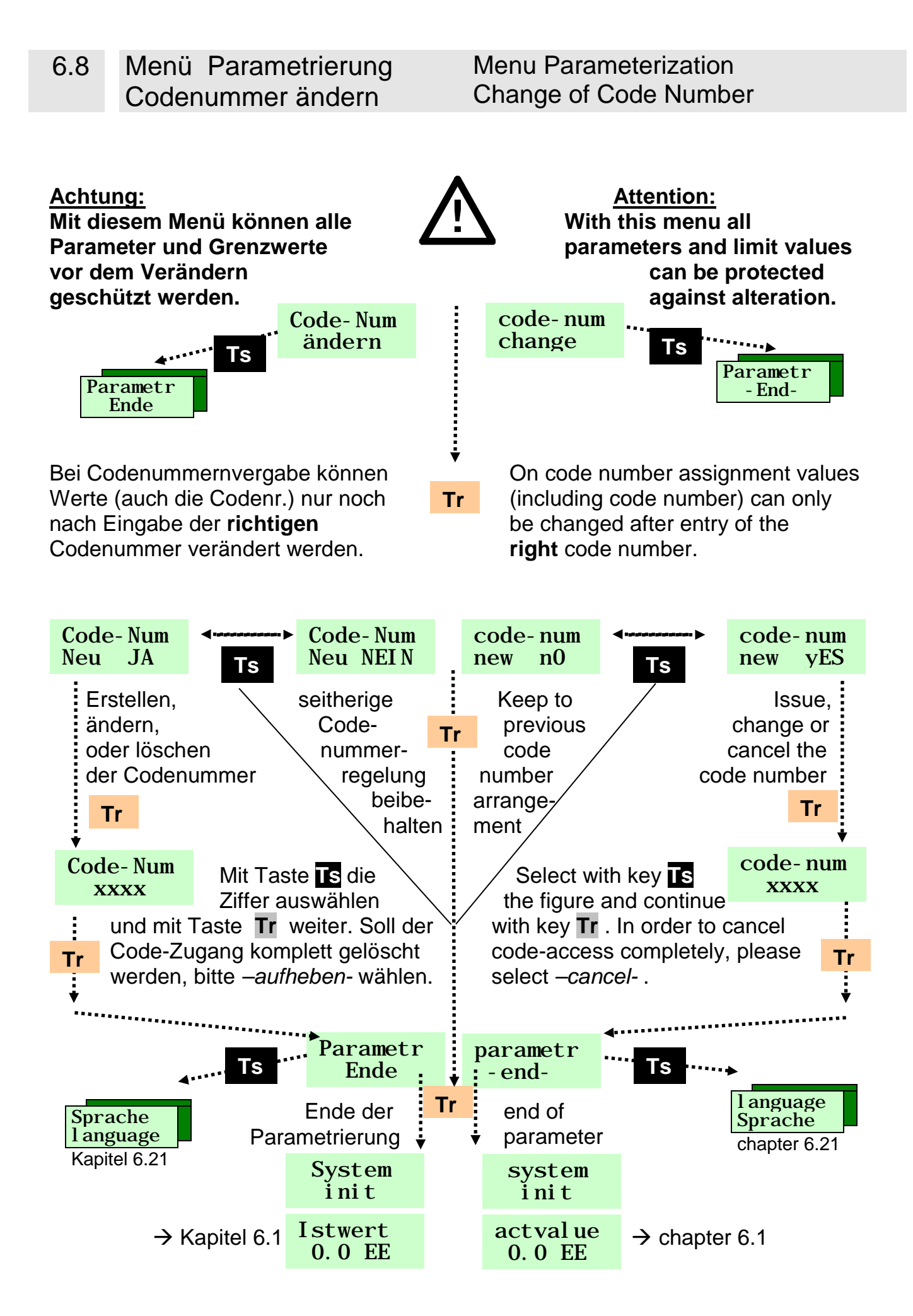

#### Spannungsversorgung:

18....35V AC/DC ca. 120mA 90....253V AC/DC ca. 20mA

#### Eingänge:

Spannung min: 0.. 20mV DC Spannung max: 0...100V DC Strom 0(4)...20mA DC Strom 4...20mA gespeist DC PT100 2/3/4-Draht Messung Alle bekannten Thermoelemente, andere Eingänge auf Anfrage

### Ausgänge (parametrierbar) :

4 Relais (DGW4) als Wechsler 8A/250V AC
6 Relais (DGW6) 4 Rel. als Wechsler 8A/250V AC 2 Rel. als Schliesser

Simultanausgang U / I Stromausgang 0(4)....20mA, Bürde max 650 Ω Spannungausgang 0(2)....10V Bürde min 2kΩ Schnittstelle RS232

### Übertragungsverhalten:

Linearität Eingang < 0.1% Wandlung bis zu 18 Bit Temperaturdrift < 0.2 % (0..55°C)

#### Umgebungsbedingungen:

Lagertemperatur –20°C....+70°C Betriebstemperatur 0°C...+55°C

#### Klemmenart:

Steckbare 4-fach Klemmen codiert Leiterquerschnitt bis 2,5mm<sup>2</sup>.

### Anzeige:

LC-Display, 2 zeilig Aktuelle Istwerte der Eingangs-Signale, parametriert

#### Voltage supply:

18...35V AC/DC approx. 120mA 90...253V AC/DC approx. 20mA

### Inputs:

Voltage min: 0...20mV DC Voltage max: 0...100V DC Current 0(4)...20mA DC Current 4...20mA fed DC PT 100 2/3/4-wire measurement All known Thermocouples, other inputs on request

### Outputs (able to parameterize):

4 relays (DGW4)
as change-over contact 8A/250V AC
6 relays (DGW6)
4 rel. change-over contact
2 rel. make contact

Simultaneous output U / I Current output 0(4)...20mA, load max. 650 Ω Voltage output 0(2)...10V load min. 2kΩ Interface RS232

### Characteristics of transmission:

Linearity input < 0.1 % Transformation up to 18 Bit Temperature error < 0.2 % (0..55°C)

#### **Environmental conditions:**

Storage temperature -20°C...+70°C Operating temperature 0°C...+55°C

### Type of terminals:

Pluggable fourfold terminals encoded Conductor cross-section up to 2,5mm<sup>2</sup>

### **Display:**

LC-display, two-lined Actual values of input signals, with parameter

Seite / Page 32

Technische Daten 7

#### **Einstellung Programmierung :**

Über Tipp-Taster, Eingabe der Programmierdaten ist menügeführt Optional über RS232

#### Gehäuse:

Schnappschienengehäuse (L x b x h) 97 x 45 x 135 mm Befestigung: Tragschiene DIN 46 277 Schutzart: IP30 Gewicht: ca. 500g

### EMV

Störfestigkeit

- Burst EN 61000-4-4 -
- EN 61000-4-5 Lev.3 Surge
- El. Mag. EN 61000-4-6
- Netz EN 61000-4-11

Störabstrahlung nach EN55011

### Adjustment programming:

Via key Entry of programming data is menu-driven **Optional via RS232** 

### Housing:

Snap-rail housing (I x w x h) 97 x 45 x 135 mm Rail-mounting fixed according to DIN 46 277 Type of protection: IP30 Weight: approx. 500gm

**EMC** (Electromagnetic Compatibility)

Interference rejection

- Burst EN 61000-4-4
- Surge

-

- EN 61000-4-5 Lev.3 EN 61000-4-6
- El. Mag. Volt.-Supply EN 61000-4-11

-Spurious radiation accord. EN 55011

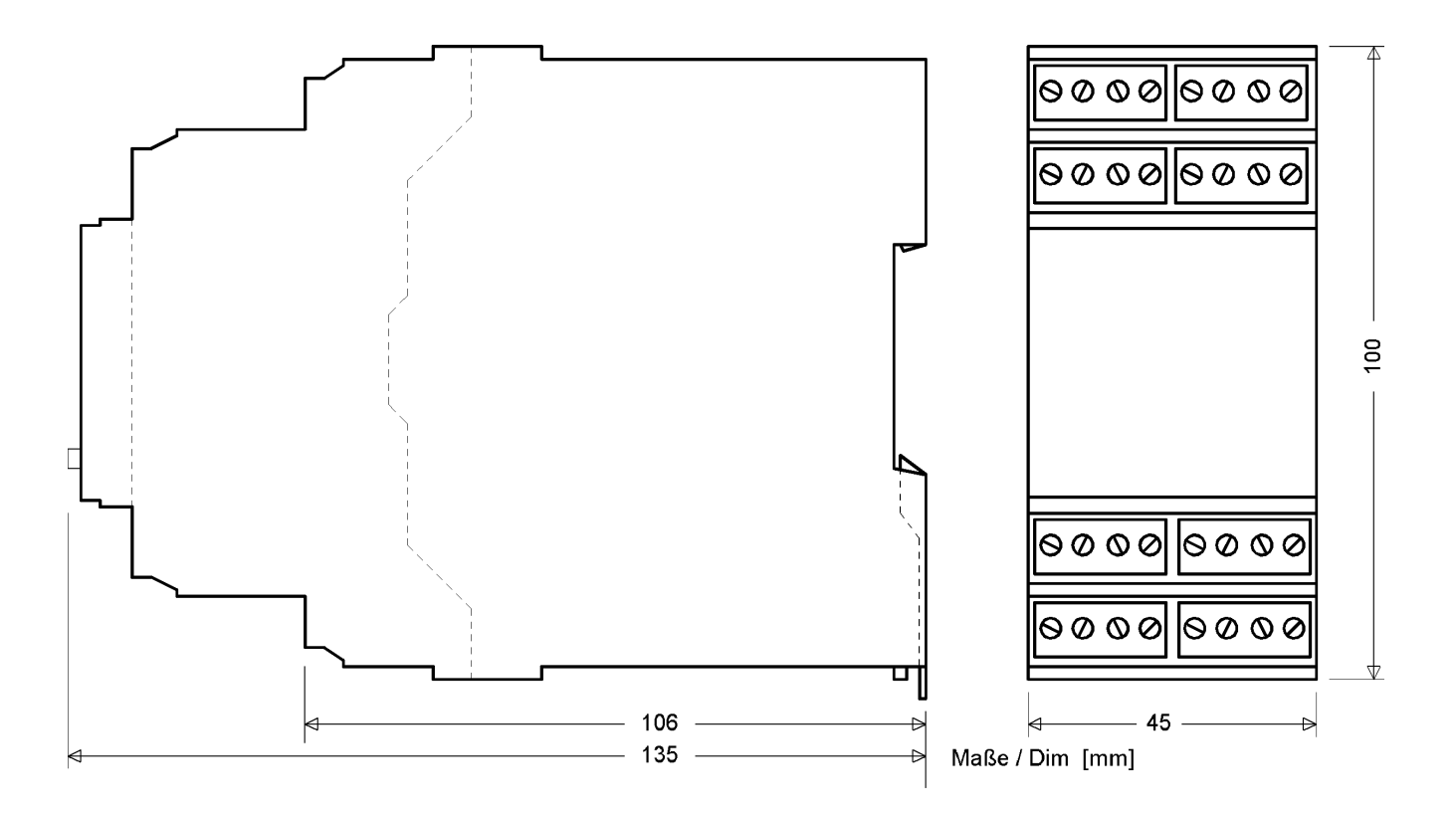

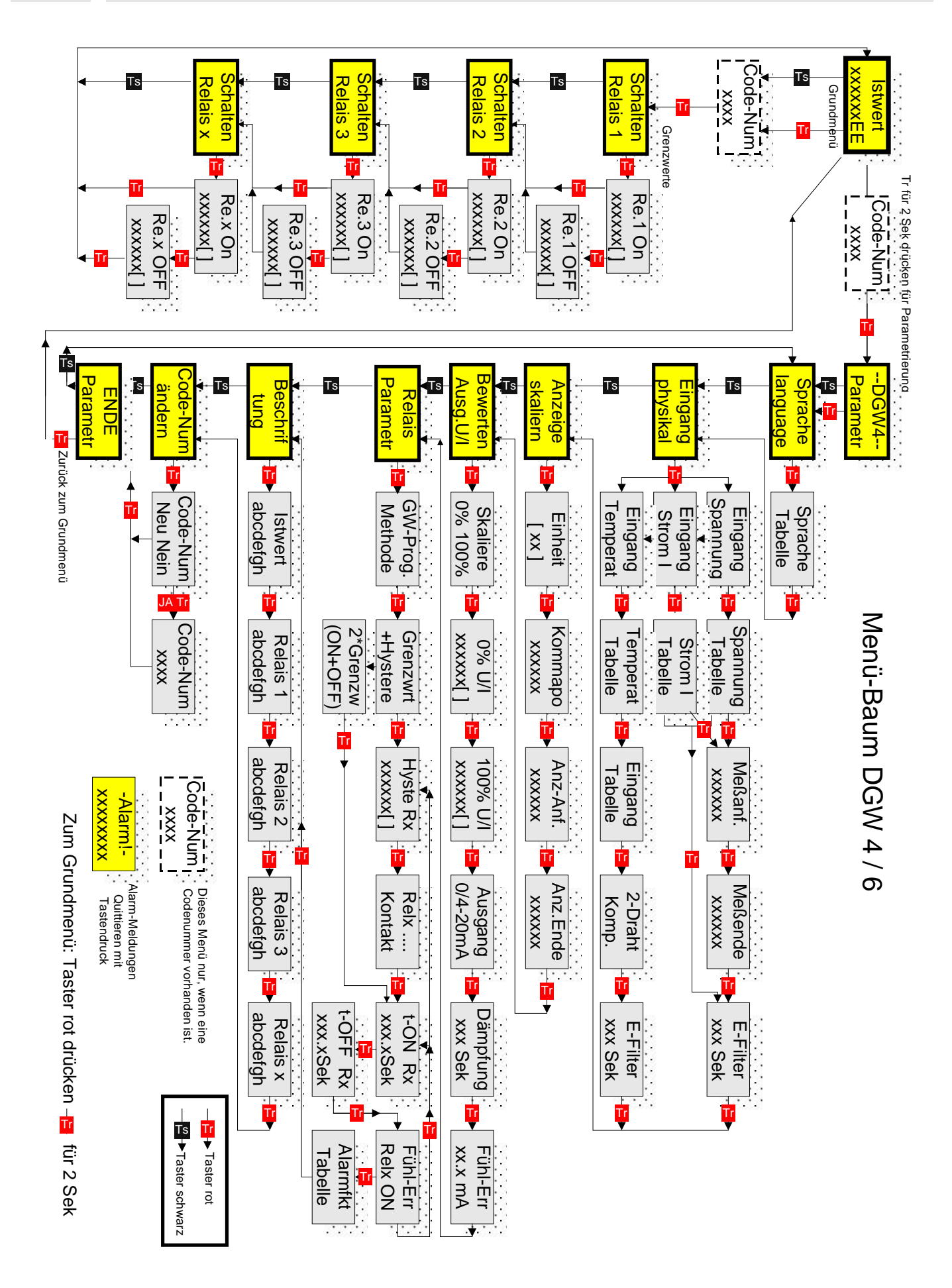

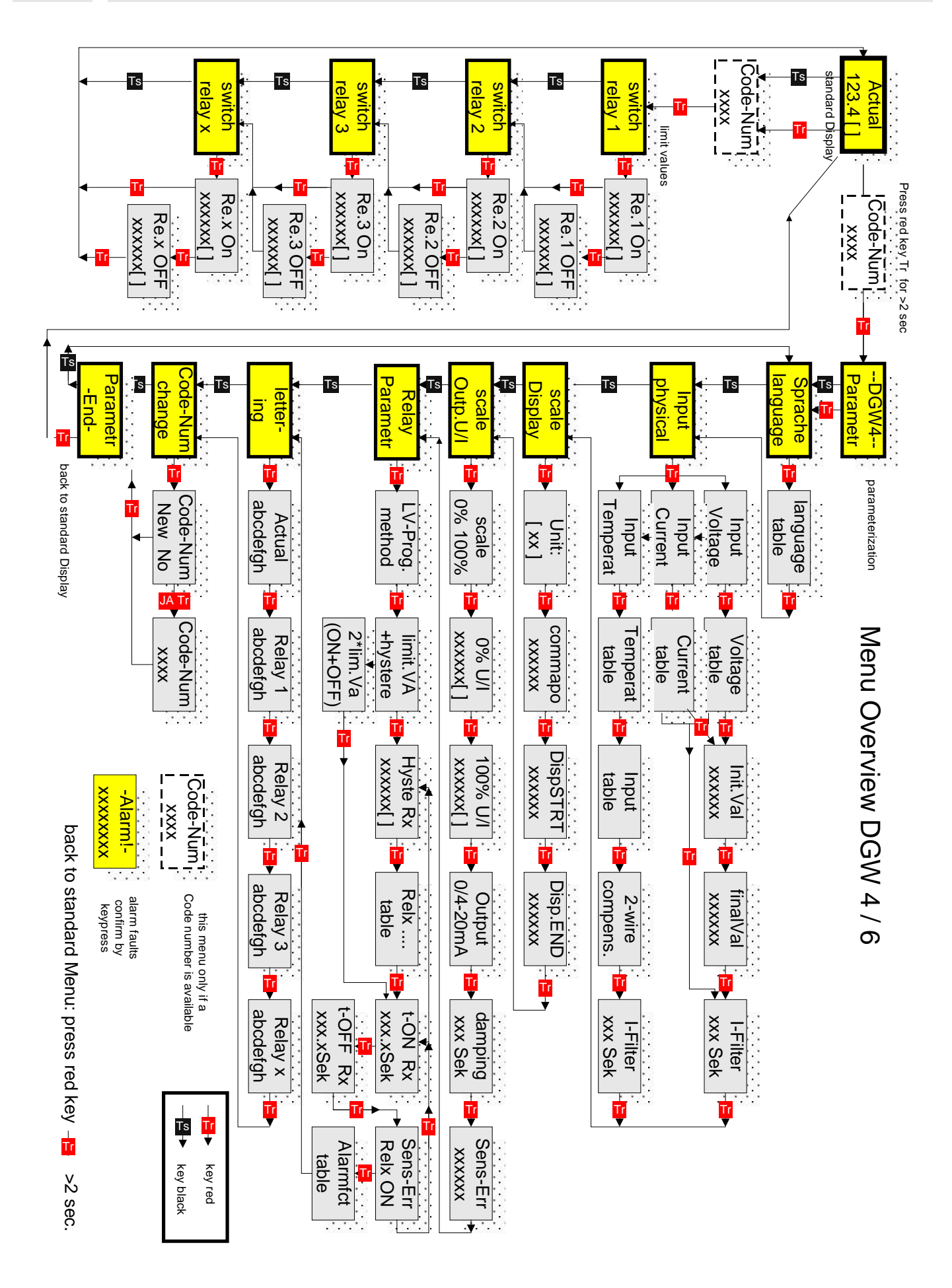

| 6.11 | Menüführung<br>Grenzwerte einstellen | Menu Prompting<br>Adjustment of Limiting switch |
|------|--------------------------------------|-------------------------------------------------|
|      |                                      |                                                 |
| <br> |                                      |                                                 |
| <br> |                                      |                                                 |
|      |                                      |                                                 |
|      |                                      |                                                 |
|      |                                      |                                                 |
| <br> |                                      |                                                 |
|      |                                      |                                                 |
| <br> |                                      |                                                 |
| <br> |                                      |                                                 |
|      |                                      |                                                 |
|      |                                      |                                                 |
|      |                                      |                                                 |
| <br> |                                      |                                                 |
|      |                                      |                                                 |
| <br> |                                      |                                                 |
| <br> |                                      |                                                 |
|      |                                      |                                                 |

S c h u h m a n n G m b H & C o . K G Kleingartacher Str.21 D – 74363 Güglingen Tel 07135 – 5056 Fax 07135 – 5355 Mail: info@Schuhmann-Messtechnik.de http://www.Schuhmann-Messtechnik.de

Seite / Page 36